## TREAD HORIZON DISPATCH & ADMIN

T319

K

TOMLINSON

T31

,88

Chan.

1

+68839

i i i i

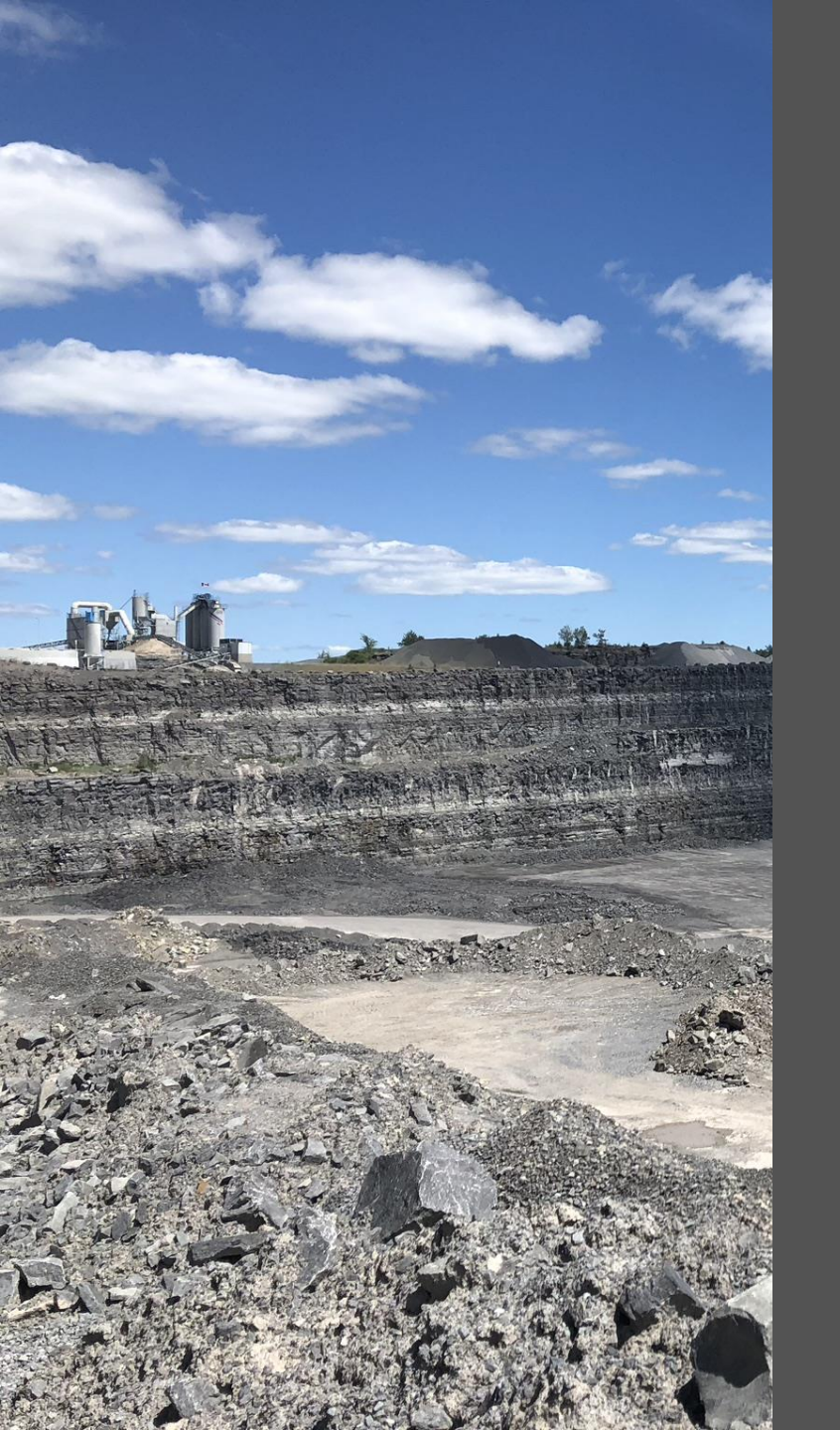

#### NEW APP!

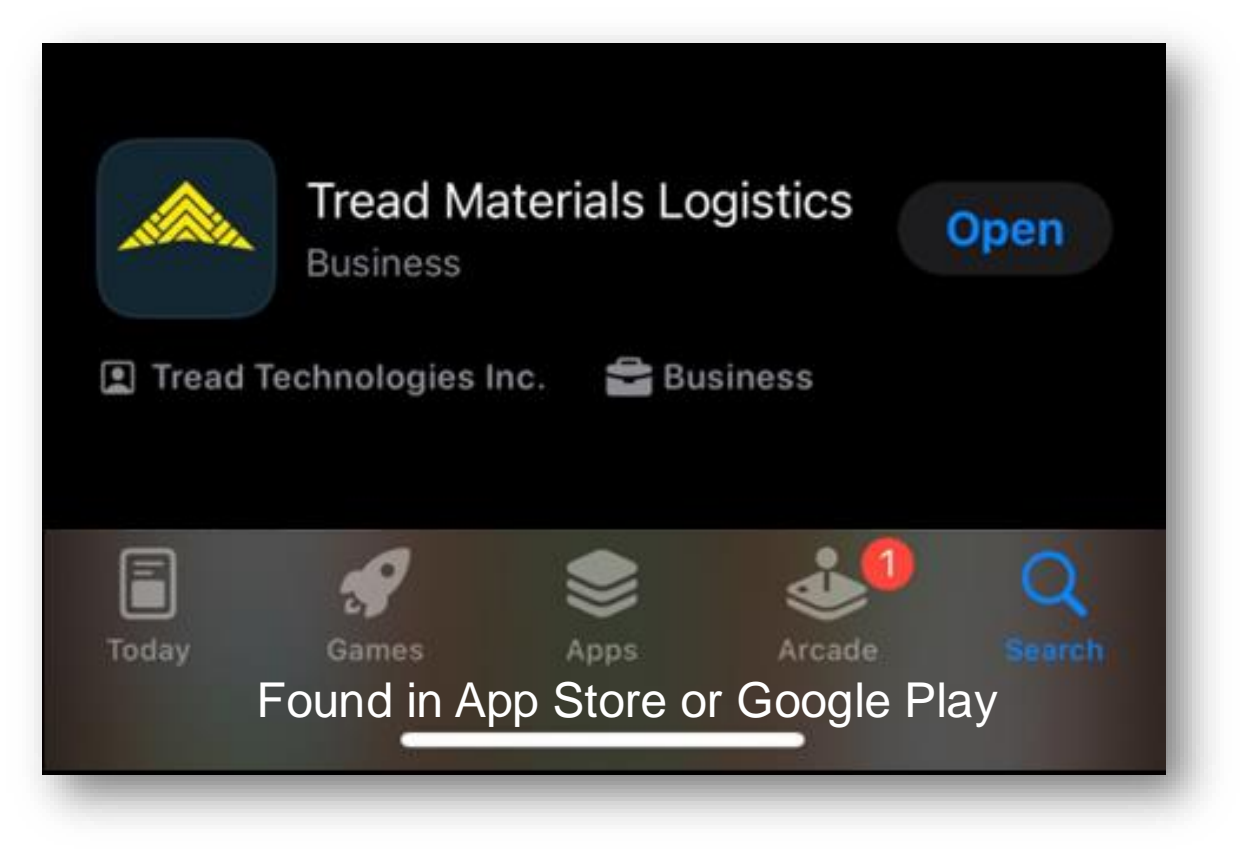

#### What are the supported device types for the Mobile App?

Tread's mobile App is designed to run on the most modern iOS and Android devices, including phones and tablets. The following devices are recommended to run the Tread Mobile App.

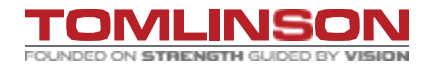

#### SIGNING INTO TREAD-MOBILE.

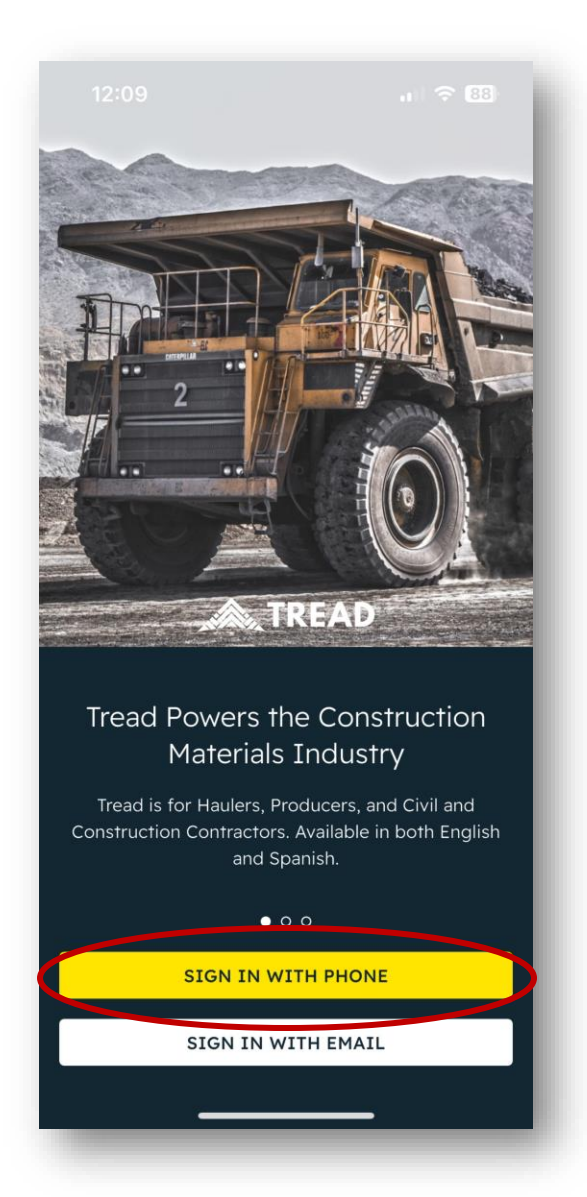

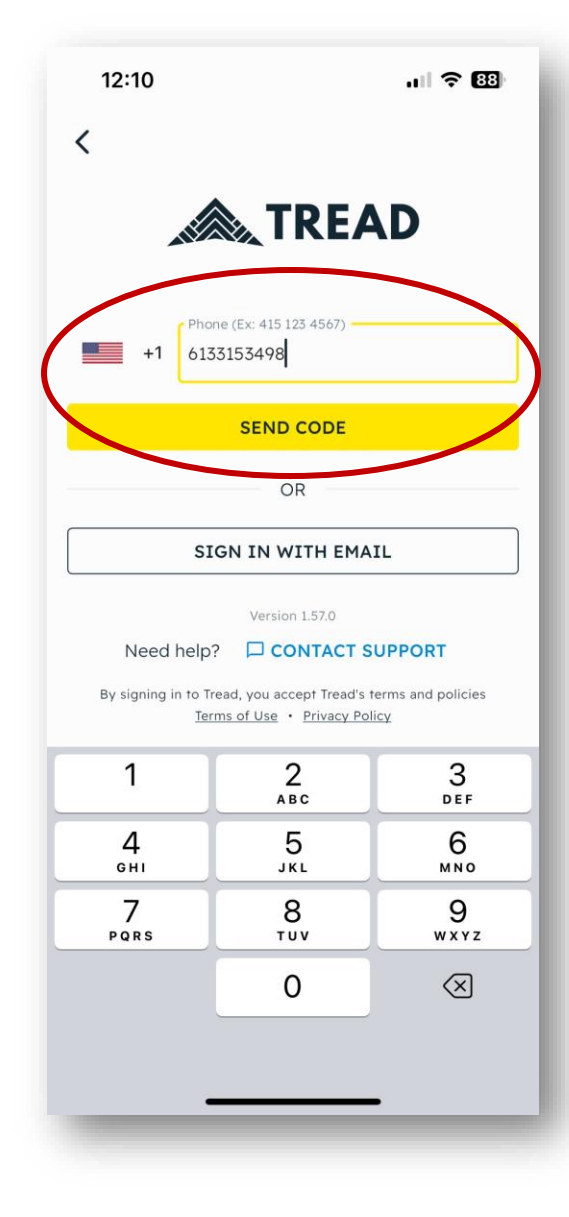

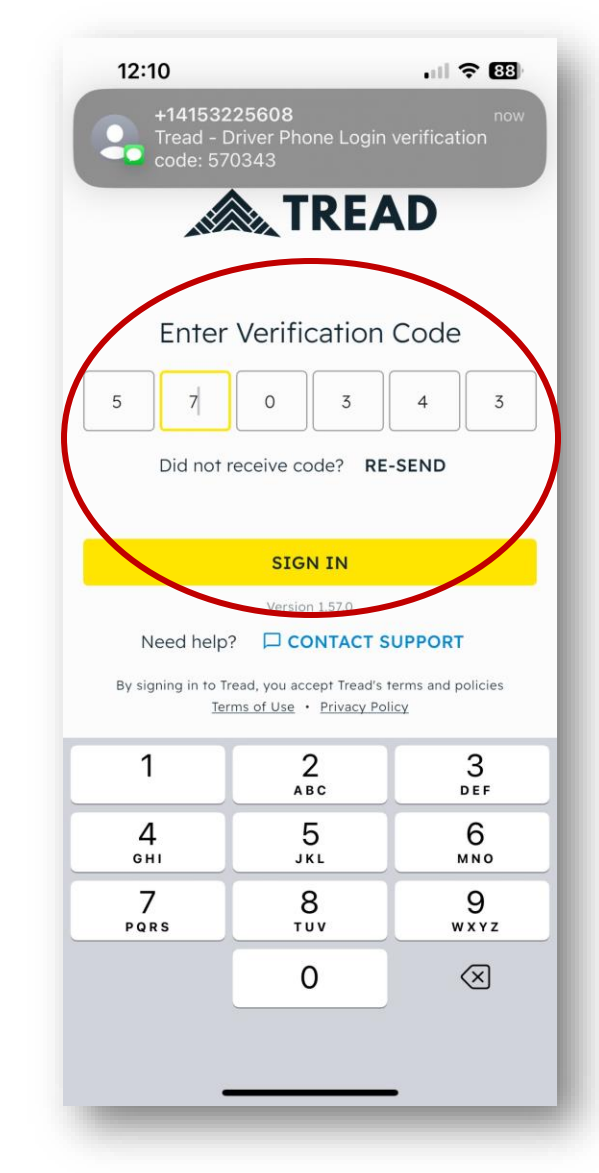

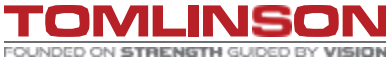

CONFIDENTIAL © 2023 Tomlinson Group of Companies. All rights reserved.

#### SIGNING INTO TREAD-WEB.

4

| Sign In                        |  |
|--------------------------------|--|
| Email                          |  |
| myeamail@email.com             |  |
| Continue with email            |  |
| OR                             |  |
| Phone +2505558874              |  |
| Send SMS login code            |  |
| Copyright © <u>Tread</u> 2024. |  |
|                                |  |

We will continue to sign in with our PHONE NUMBERS.

🙈 TREAD

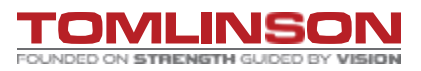

#### NEW TERMINOLOGY.

| Enterprise Term | Horizon Term                              |
|-----------------|-------------------------------------------|
| Target          | Project                                   |
| Project         | Order                                     |
| Assignment      | Job or Truck                              |
| Subhauler       | Vendor                                    |
| Hot Dispatch    | Direct Dispatch                           |
| Subhauler       | Internal - Employee Driver                |
| Subhauler       | External - Contract/Third Party/OO Driver |
| Subhauler       | Vendor - Third Party                      |

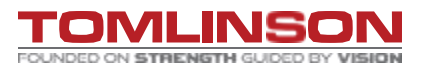

#### SETTINGS.

|   | TREAD Sales      | Dispatch Approvals   | Live Map     | Settings     |                        |             |
|---|------------------|----------------------|--------------|--------------|------------------------|-------------|
| 2 | User             |                      |              |              |                        | Edit Update |
|   | User Profile     | First Name #         |              |              | Last Name              |             |
| ₫ | Administration   | Angellica            |              |              | Segre                  | eto         |
|   | General Settings | Email                |              |              | Phone                  |             |
|   | Users            | asegreto@tomlinsong  | roup.com     |              | <b>I</b> + <b>I</b> +1 | 6133153498  |
|   | Drivers          | Role *               |              |              | Time Zone              | •           |
|   | Customers        | Company Admin × Fore | eman X       | •            | US/Ea                  | astern 👻    |
|   | Vendors          | External ID          |              |              |                        |             |
|   | Equipment Types  |                      |              |              |                        |             |
|   | Equipment        | Notifications        | Push         | SMS          |                        |             |
|   | Materials        | New Job Reminder     | $\checkmark$ | $\checkmark$ |                        |             |
|   | Rates >          | New Job              | $\checkmark$ | $\checkmark$ |                        |             |
|   | Sites            | Start Job Reminder   | $\checkmark$ | $\checkmark$ |                        |             |
|   | Departments      |                      |              |              |                        |             |
|   | Service Classes  |                      |              |              |                        |             |
|   | Configuration    |                      |              |              |                        |             |
|   | Integrations     |                      |              |              |                        |             |

Under settings, you find all the main tabs for setting up:

- Users
- Drivers
- Vendors (if needed)
- Equipment
- Materials
- Sites

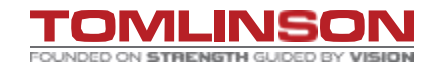

🙈 TREAD

#### **GENERAL SETTINGS.**

FOUNDED ON STRENGTH GUIDED BY VISION

This is where your company information will be stored.

| 🔊 TR | EAD             | Sales | Dispatch Approvals Live Map Settings       |          |                       |        |        |
|------|-----------------|-------|--------------------------------------------|----------|-----------------------|--------|--------|
| e U  | lser            |       |                                            |          |                       | Cancel | Update |
| -    | ser Profile     | ר ר   | Account Info                               |          |                       |        |        |
| A    | dministration   | ı     | Legal Name *                               |          |                       |        |        |
| G    | eneral Settings |       | R.W. Tomlinson Ltd. (Sandbox)              |          |                       |        |        |
| U    | sers            |       | Company Name                               |          | Company Type *        |        |        |
| D    | rivers          |       |                                            |          | Contractor            |        | •      |
| C    | ustomers        |       | 100 Citigate Drive                         |          |                       |        | •      |
| Ve   | endors          |       | Apartment, Unit, Suite, Floor, etc.        |          |                       |        |        |
| Ec   | quipment Types  |       |                                            |          |                       |        |        |
| Ec   | quipment        |       | City *                                     |          |                       |        |        |
| м    | laterials       |       |                                            | ,        |                       |        |        |
| Ra   | ates            | >     | Ontario                                    | ן<br>ן ( | K2J 6K7               |        |        |
| Si   | ites            |       | Country *                                  | ) (      |                       |        |        |
| D    | epartments      |       | Canada                                     |          |                       |        | •      |
| Se   | ervice Classes  |       | Time Zone *                                |          |                       |        |        |
| 0    | onfiguration    |       | US/Eastern                                 |          |                       |        | •      |
|      | onnguration     |       | Default Map Center *                       | _        | Default Map Center    |        |        |
| In   | tegrations      |       | 100 Citigate Drive, Nepean ON K2J 6K7, C 👻 |          | 45.271474, -75.787865 |        |        |
|      |                 |       | Map Satellite                              | ç        | •                     |        |        |
| <    | Collapse        |       |                                            |          |                       |        | +      |

| USER S               | SETTIN                    | IGS.          | Click here                    | e to access               | suser                          |              |            | , TREAD                                      |
|----------------------|---------------------------|---------------|-------------------------------|---------------------------|--------------------------------|--------------|------------|----------------------------------------------|
| <b>TREAD</b> Sales   | Dispatch Approvals Live M | lap Settings  | lists.                        |                           |                                |              | $\bigcirc$ | Angellica Segreto<br>Company Admin + 1 • R.W |
| User<br>User Profile | Users Internal Drivers    |               |                               |                           |                                |              |            |                                              |
| Administration       | III Polumns \Xi Filters   | 🕁 Export      |                               |                           |                                |              | Q Search   | + Create User                                |
| General Settings     | First Name                | Last Name     | Company                       | Role                      | Email                          | Phone        | Created On | Actions                                      |
| Users                | Angellica -personal       | Segreto       | R.W. Tomlinson Ltd. (Sandbox) | Foreman                   |                                | +16132629054 | 01/14/2025 | p                                            |
| Customers            | Dan                       | tucker        | R.W. Tomlinson Ltd. (Sandbox) | Company Admin             | dtucker@tomlinsongroup.com     | +16132296341 | 01/10/2025 | <i>j</i> *                                   |
| Vendors              | Tim                       | Tread Support | R.W. Tomlinson Ltd. (Sandbox) | Driver                    | tim+internaltomlinson@tread.io |              | 01/09/2025 | ľ                                            |
| Equipment Types      | ROBERTO                   | ANDELORO      | R.W. Tomlinson Ltd. (Sandbox) | Company Admin, Dispatcher | RANDELORO@TOMLINSONGROUP.COM   | +16132230981 | 01/09/2025 | <i>j</i> *                                   |
| Equipment            | TREAD                     | 20106         | R.W. Tomlinson Ltd. (Sandbox) | Driver                    | TREAD20106@TEST.COM            | +16138047756 | 01/09/2025 | <i>j</i> *                                   |
| Materials            | Adam                      | Hendriks      | R.W. Tomlinson Ltd. (Sandbox) | Company Admin             |                                | +16132984892 | 12/14/2024 | <i>j</i>                                     |
| Rates >              | Adam                      | Richardson    | R.W. Tomlinson Ltd. (Sandbox) | Company Admin             |                                | +16132770757 | 12/14/2024 | <i>j</i>                                     |
| Departments          | Angellica                 | Segreto       | R.W. Tomlinson Ltd. (Sandbox) | Company Admin, Foreman    | asegreto@tomlinsongroup.com    | +16133153498 | 12/14/2024 | <i>j</i>                                     |
| Service Classes      | Ashley                    | Wilson        | R.W. Tomlinson Ltd. (Sandbox) | Company Admin             |                                | +16132298142 | 12/14/2024 | <i>j</i> *                                   |
| Configuration        | Courtney                  | Mondoux       | R.W. Tomlinson Ltd. (Sandbox) | Company Admin             |                                | +16132295145 | 12/14/2024 | <i>j</i>                                     |
| Integrations         | Gordon                    | Pollock       | R.W. Tomlinson Ltd. (Sandbox) | Company Admin             |                                | +16132272406 | 12/14/2024 | ľ                                            |

The "Users" section is to be used for the updating and addition on RWT Users (not-drivers).

8

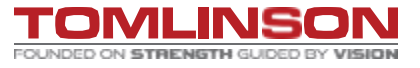

#### **USER SETTINGS.**

| Users Internal Drivers | s             |                                 |                            |                            |              |            |               |               |
|------------------------|---------------|---------------------------------|----------------------------|----------------------------|--------------|------------|---------------|---------------|
| 🚻 Columns 🗦 Filte      | ers 🕁 Export  | l Indate I Iser                 |                            | ×                          |              | Q Search   | + Create User |               |
| First Name             | Last Name     | c opuale oser                   |                            |                            | Phone        | Created On | Actions       |               |
| Angellica -personal    | Segreto       | R First Name *                  | Last Name *                |                            | +16132629054 | 01/14/2025 | p             |               |
| Dan                    | tucker        | Angellica                       | Segreto                    | insongroup.com             | +16132296341 | 01/10/2025 | p             |               |
| Tim                    | Tread Support | Email<br>asegreto@tomlinsongrou | p.com                      | mlinson@tread.io           |              | 01/09/2025 | 1             |               |
| ROBERTO                | ANDELORO      | R Role *                        | Time Zone *                | <b>⊉TOMLINSONGROUP.COM</b> | +16132230981 | 01/09/2025 | p             |               |
| TREAD                  | 20106         | Company Admin X Foreman         | US/Eastern                 | ₹<br>₽TEST.COM             | +16138047756 | 01/09/2025 | p             |               |
| Adam                   | Hendriks      | External ID                     |                            |                            | +16132984892 | 12/14/2024 | p             |               |
| Adam                   | Richardson    | RNotifications                  |                            |                            | +16132770757 | 12/14/2024 | · ····        | Clicking on   |
| Angellica              | Segreto       | R<br>New Job Reminder           | Push SMS                   | nlinsongroup.com           | +16133153498 | 12/14/2024 | 1             | pencil will a |
| Ashley                 | Wilson        | R New Job                       |                            |                            | +16132298142 | 12/14/2024 | ø             | you to edit   |
| Courtney               | Mondoux       | R Start Job Reminder            |                            |                            | +16132295145 | 12/14/2024 | p             | user.         |
| Gordon                 | Pollock       | R                               |                            |                            | +16132272406 | 12/14/2024 | 1             |               |
| KAREN                  | THOMPSON      | Send Email Invitation           | Send SMS Invitation Cancel | Update                     | +16132275025 | 12/14/2024 | p             |               |
| Lisa                   | Fraser        | R.W. Tomlinson Ltd. (Sandbox)   | Company Admin              |                            | +16132294760 | 12/14/2024 | p             |               |

\*\*Email address is a "nice-to-have" but not required for all users.

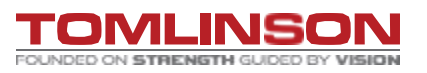

🙈 TREAD

#### **DRIVER SETTINGS.**

| TREAD Sales            | Dispatch Approvals Live Map      | Settings      |                               |                                     |          |                              |                 | Com        | pany Admin + 1 • R.W |
|------------------------|----------------------------------|---------------|-------------------------------|-------------------------------------|----------|------------------------------|-----------------|------------|----------------------|
| ② User<br>User Profile | Drivers                          |               |                               |                                     |          |                              |                 |            |                      |
| Administration         | ىڭى Columns <del>ج</del> Filters | Export        |                               |                                     |          |                              |                 | Q Search   | + Create Driver      |
| General Settings       | First Name                       | Last Name     | Company                       | Equipment                           |          | Email                        | Phone           | Created On | Actions              |
| Users                  | KAREN                            | THOMPSON      | R.W. Tomlinson Ltd. (Sandbox) | T262 • TRIAXLE DUMP T               | •        |                              | +1 613 227 5025 | 01/14/2025 | <i>I</i> *           |
| Customers              | Lyall                            | Steele        | Lyall Steele                  | T241<br>Type: Standard              | <b>*</b> | lyall6296@hotmail.com        | +1 603 806 2070 | 01/14/2025 | 1                    |
| Vendors                | Lyall                            | Steele        | R.W. Tomlinson Ltd. (Sandbox) | Select Truck                        | •        | lsteele@tomlinsongroup.com   | +1 613 806 2070 | 01/14/2025 | ľ                    |
| Equipment Types        | Michael                          | Pearce        | R.W. Tomlinson Ltd. (Sandbox) | T236 • TRIAXLE DUMP T               | -        |                              | +1 613 229 6004 | 01/14/2025 | 1                    |
| Equipment              | Paul                             | Stern         | Paul Stern                    | truckpaul<br>Type: Standard         |          | pstern@illumiti.com          | +1 386 212 2503 | 01/14/2025 | 1                    |
| Materials              | Sara                             | Smith         | R.W. Tomlinson Ltd. (Sandbox) | T285 • TRIAXLE DUMP TR              | •        |                              | +1 343 363 3864 | 01/14/2025 | 1                    |
| Sites                  | SPARE                            | 10            | SPARE 10                      | + Add Number/Name<br>Type: Standard | /        |                              | +1 613 807 4084 | 01/14/2025 | 1                    |
| Departments            | SPARE                            | 11            | SPARE 11                      | + Add Number/Name<br>Type: Standard |          |                              | +1 613 818 3299 | 01/14/2025 | ľ                    |
| Service Classes        | SPARE                            | 12            | SPARE 12                      | + Add Number/Name<br>Type: Standard | -        |                              | +1 613 807 0165 | 01/14/2025 | ľ                    |
| Configuration          | SPARE                            | 13            | SPARE 13                      | + Add Number/Name<br>Type: Standard | <b>*</b> |                              | +1 613 807 4083 | 01/14/2025 | <u>l</u> i.          |
| Integrations           | Tim                              | Tread Support | Tim Tread Support             | + Add Number/Name<br>Type: Standard | -        | tim+tomlinsondriver@tread.io |                 | 01/14/2025 | 1                    |

All drivers for the company will be set up here.

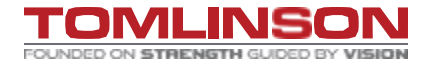

#### **DRIVER SETTINGS.**

| It Column F Fiter Lepet     Prist Name Last Name     Pipet Name Last Name     Pipet Name Pipet Name     Trist Name Light Opdate User     KAREN ThOMPSON     Light Opdate User     Piret Name     Indicated     Piret Name     Trist Name     Indicated     Piret Name     Nichael     Piret Name     Nichael     Piret Name     Nichael     Piret Name   Nichael   Pierra Name   Nichael   Pierra Name   N                                                                                                    |         |
|----------------------------------------------------------------------------------------------------|---------|
| First Name     Last Name     Update User     Phone     Created On       KAREN     TKOMPSON     TRIMBURG                                                                                                    | Driver  |
| KAREN       THOMPSON       Homes       1613 227 5025       0174/2025         Lyall       Steele       Image: Steele       Image: Steeleeeeeeeeeeeeeeeeeeeeeee                                                                                                    | Actions |
| Lyall       Steele       First Name*       Pearce       mail.com       +1603 806 2070       01/14/2025         Lyall       Steele       Image: Company and the step of the step of the step s                                                                                 | 1       |
| Lyall     Steele     Female     Pearce     It fill a gene of the stemal of the stemal of      | 1       |
| Michael       Pearce       Image: Constraint of the state of the state of | 1       |
| Paul     Stern     External D       Sara     Smith       SPARE     10         Sternal D       Shared Driver Configuration       Shared driver access with companies you work with. Share access to enable your companies to       +1 386 212 2503       01/14/2025                                                                                                    | 1       |
| Sara     Smith     r       SPARE     10     Shared Driver Configuration       Shared driver access with companies you work with. Share access to enable your companies to     +1 013 807 4084     01/14/2025                                                                                                    | 1       |
| SPARE 10 Share driver access with companies you work with. Share access to enable your companies to +1 613 807 4084 01/14/2025                                                                                                    | 1       |
| direct dispatch your drivers                                                                                                    | 1       |
| SPARE 11 Select Share To Companies: Shared List for this Driver +1 613 818 3299 01/14/2025                                                                                                    | 1       |
| SPARE 12 S * 1613 807 0165 01/14/2025                                                                                                    | 1       |
| SPARE 13 S +1 613 807 4083 01/14/2025                                                                                                    | 1       |
| Tim Tread Support T Cancel Update driver@tread.io 01/14/2025                                                                                                    | 1       |
| Tim     Tread Support     R.W. Tomlinson Ltd. (Sandbox)     Z006 • 3 AXLE LIVE FLOO     tim+internaltomlinson@tread.io     01/14/2025                                                                                                    | /       |

Clicking on the pencil will allow you to edit the driver profile.

#### **EQUIPMENT TYPES SETTINGS.**

| <b>TREAD</b> Sales           | Dispatch Approvals Live Map Se  | ttings         |             |            |          | Angellica Segreto     Company Admin + 1 • R.W |
|------------------------------|---------------------------------|----------------|-------------|------------|----------|-----------------------------------------------|
| ③ User                       |                                 |                |             |            |          |                                               |
| User Profile  Administration | III Columns 후 Filters 년 Expo    | rt             |             |            | Q Search | + Create Equipment Type                       |
| General Settings             | Name                            | Gross Capacity | External ID | Created On | Source   | Actions                                       |
| Users                        | 2 AXLE PUP TRAILER - 420        |                |             | 12/14/2024 | web      | <i>p</i> <sup>*</sup> ····                    |
| Drivers                      | 2 AXLE TAG ALONG TRAILER - 42W  |                | EXT-VT006   | 12/14/2024 | web      | <i>p</i> <sup>*</sup>                         |
| Customers                    | 3 AXLE BELLY DUMP TRAILER - 42Q |                |             | 12/14/2024 | web      | <i>p</i> <sup>*</sup> ····                    |
| Vendors                      | 3 AXLE EJECTOR TRAILER - 42R    |                |             | 12/14/2024 | web      | <i>p</i> <sup>*</sup> ····                    |
| Equipment                    | 3 AXLE END DUMP TRAILER - 42N   |                |             | 12/14/2024 | web      | <i>j</i> <sup>*</sup>                         |
| Materials                    | 3 AXLE LIVE FLOOR TRAILER - 42C |                |             | 12/14/2024 | web      | <i>j</i> <sup>*</sup>                         |
| Rates >                      | 3 AXLE PUP TRAILER - 42S        |                |             | 12/14/2024 | web      | <i>j</i> *                                    |
| Sites                        | 3 AXLE TAG ALONG TRAILER - 42M  |                | EXT-VT008   | 12/14/2024 | web      | <i>j</i> *                                    |
| Departments                  | 35B - FLOAT TRACTOR             |                |             | 12/14/2024 | web      | <i>j</i>                                      |
| Service Classes              | 4 AXLE TAG ALONG TRAILER - 42X  |                | EXT-VT007   | 12/14/2024 | web      | <i>j</i>                                      |
| Configuration                | 4-5 AXLE END DUMP TRAILER - 42T |                |             | 12/14/2024 | web      | <i>p</i>                                      |
| integrations                 | HIGHWAY TRACTOR-35AT            |                |             | 12/18/2024 | web      | <i>j</i> *                                    |

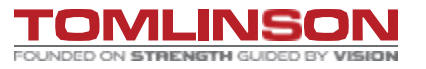

🚕 TREAD

 $\sim$ 

## **EQUIPMENT TYPES SETTINGS.**

🙏 TREAD

| TREAD Sales      | Dispatch Approvals Live Map Settings | 3              |                       |               |          | Angellica Segreto     Company Admin + 1 • R.W |
|------------------|--------------------------------------|----------------|-----------------------|---------------|----------|-----------------------------------------------|
| © User           |                                      |                |                       |               |          |                                               |
| User Profile     | 🚻 Columns \Xi Filters 🕁 Export       |                |                       |               | Q Search | + Create Equipment Type                       |
| General Settings | Name                                 | Gross Capacity | External ID           | Created On    | Source   | Actions                                       |
| Users            | 2 AXLE PUP TRAILER - 420             |                |                       | 12/14/202     | 4 web    | <b>/</b>                                      |
| Drivers          | 2 AXLE TAG ALONG TRAILER - 42W       |                | EXT-VT006             | 12/14/202     | 4 web    | p                                             |
| Customers        | 3 AXLE BELLY DUMP TRAILER - 42Q      |                | Create Equipment Type | × 4/202       | 4 web    | p                                             |
| Vendors          | 3 AXLE EJECTOR TRAILER - 42R         |                | Name *                | External ID   | 4 web    | p                                             |
| Equipment Types  | 3 AXLE END DUMP TRAILER - 42N        |                |                       | 4/202         | 4 web    | <i>j</i>                                      |
| Equipment        | 3 AXLE LIVE FLOOR TRAILER - 42C      |                | Gross Capacity        | 4/202         | 4 web    | <i>j</i>                                      |
| Rates >          | 3 AXLE PUP TRAILER - 42S             |                | Accounting ID         | 4/202         | 4 web    | <i>j</i>                                      |
| Sites            | 3 AXLE TAG ALONG TRAILER - 42M       |                |                       | 4/202         | 4 web    | <i>j</i>                                      |
| Departments      | 35B - FLOAT TRACTOR                  |                |                       | Cancel Create | 4 web    | <i>j</i>                                      |
| Service Classes  | 4 AXLE TAG ALONG TRAILER - 42X       |                | LAT VIOU              |               | 4 web    | j                                             |
| Configuration    | 4-5 AXLE END DUMP TRAILER - 42T      |                |                       | 12/14/202     | 4 web    | <b></b>                                       |
| Integrations     | HIGHWAY TRACTOR-35AT                 |                |                       | 12/18/202     | 4 web    | · · · · ·                                     |

Clicking on the pencil will allow you to edit the equipment type.

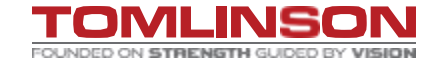

#### EQUIPMENT SETTINGS.

🙏 TREAD

| TREAD Sales      | Dispatch Approvals Live Map Settings |                      |                               |                | 2            | Angellica Segreto<br>Company Admin + 1 • R.W |
|------------------|--------------------------------------|----------------------|-------------------------------|----------------|--------------|----------------------------------------------|
| ③ User           |                                      |                      |                               |                |              |                                              |
| User Profile     | III Columns \Xi Filters 🕁 Export     |                      |                               |                | Q Search     | + Create Equipment                           |
| General Settings | Number/Name                          | Equipment Type       | Company                       | License Number | Equipment ID | Actions                                      |
| Users            | + Add Number/Name                    | Standard             | Tim Tread Support             |                |              | <i>j</i>                                     |
| Drivers          | + Add Number/Name                    | Standard             | SPARE 11                      |                |              | <i>p</i>                                     |
| Customers        | + Add Number/Name                    | Standard             | SPARE 13                      |                |              | <i>j</i>                                     |
| Vendors          | + Add Number/Name                    | Standard             | TREAD 22942                   |                |              | p                                            |
| Equipment Types  | + Add Number/Name                    | Standard             | SPARE 10                      |                |              | <i>p</i>                                     |
| Materials        | + Add Number/Name                    | Standard             | SPARE 12                      |                |              | p                                            |
| Rates >          | + Add Number/Name                    | Standard             | TREAD 21511                   |                |              | <i>p</i>                                     |
| Sites            | + Add Number/Name                    | Standard             | TREAD 22431                   |                |              | <i>p</i>                                     |
| Departments      | truckpaul                            | Standard             | Paul Stern                    |                |              | <i>p</i>                                     |
| Service Classes  | T241                                 | Standard             | Lyall Steele                  |                |              | <i>p</i>                                     |
| Configuration    | EXT-VST001                           | STONE SLINGER - 40G  | R.W. Tomlinson Ltd. (Sandbox) |                | EXT-VST001   | <i>j</i> *                                   |
| mogradolia       | T252                                 | HIGHWAY TRACTOR-35AT | R.W. Tomlinson Ltd. (Sandbox) | AZ78866        | T252         | p                                            |

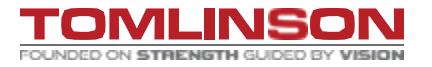

### EQUIPMENT SETTINGS.

| TREAD Sales      | Dispatch Approvals Live Map Settings |                     |                                                                                            |               |              | 0            | Angellica Segreto<br>Company Admin + 1 • R.W |
|------------------|--------------------------------------|---------------------|--------------------------------------------------------------------------------------------|---------------|--------------|--------------|----------------------------------------------|
| Output User      |                                      |                     |                                                                                            |               |              |              |                                              |
| User Profile     | 🎹 Columns 😤 Filters 🛃 Export         |                     |                                                                                            |               | <b>Q</b> , 5 |              | + Create Equipment                           |
| General Settings | Number/Name                          | Equipment Type      | Company                                                                                    | License Nur   | nber         | Equipment ID | Actions                                      |
| Users            | + Add Number/Name                    | Standard            | Create Internal Truck                                                                      | ×             |              |              | <b>/</b>                                     |
| Drivers          | + Add Number/Name                    | Standard            |                                                                                            |               |              |              | <i>p</i>                                     |
| Customers        | + Add Number/Name                    | Standard            | Truck Number/Name *                                                                        | Type *        |              |              | p                                            |
| Vendors          | + Add Number/Name                    | Standard            | Şelec                                                                                      | t 👻           |              |              | p                                            |
| Equipment Types  | + Add Number/Name                    | Standard            | Equipment ID License Nu                                                                    | mber          |              |              | p                                            |
| Materials        | + Add Number/Name                    | Standard            | Accounting ID Zone                                                                         |               |              |              | p                                            |
| Rates >          | + Add Number/Name                    | Standard            |                                                                                            |               |              |              | p                                            |
| Sites            | + Add Number/Name                    | Standard            | Share with Connected Companies<br>Let connected companies view and dispatch this equipment |               |              |              | p                                            |
| Departments      | truckpaul                            | Standard            | + Add Shared Company                                                                       |               |              |              | <i>p</i>                                     |
| Service Classes  | T241                                 | Standard            |                                                                                            |               |              |              | <b>/</b>                                     |
| Configuration    | EXT-VST001                           | STONE SLINGER - 40G |                                                                                            | Cancel Create |              | EXT-VST001   | · · · ·                                      |
| integrations     | T252                                 | HIGHWAY TRACTOR-35A | R.W. Tomlinson Ltd. (Sandbo                                                                | ox) AZ78866   |              | T252         | <b>1</b>                                     |

Clicking the pencil will allow you to edit the equipment.

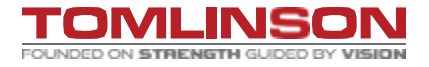

#### MATERIAL SETTINGS.

| TREAD Sales      | Dispatch Approvals Live Map S          | ettings       |                               |             |        | 0          | Angellica Segreto<br>Company Admin + 1 • R.W |
|------------------|----------------------------------------|---------------|-------------------------------|-------------|--------|------------|----------------------------------------------|
| © User           |                                        |               |                               |             |        |            |                                              |
| User Profile     | 🚻 Columns \Xi Filters 🕁 Exp            | ort           |                               |             |        | Q Search   | + Create Material                            |
| General Settings | Name                                   | Material Type | Company                       | Material ID | Status | Created On | < 1 >                                        |
| Users            | Contaminated Soil                      | Other         | R.W. Tomlinson Ltd. (Sandbox) | EXCESS-20   | Active | 01/10/2025 | p                                            |
| Drivers          | Excess Soil – Table 8.1 ICC            | Other         | R.W. Tomlinson Ltd. (Sandbox) | EXCESS-19   | Active | 01/10/2025 | p                                            |
| Customers        | Excess Soil – Table 8.1 RPI            | Other         | R.W. Tomlinson Ltd. (Sandbox) | EXCESS-18   | Active | 01/10/2025 | <i>p</i>                                     |
| Vendors          | Excess Soil – Table 8.1 Ag             | Other         | R.W. Tomlinson Ltd. (Sandbox) | EXCESS-17   | Active | 01/10/2025 | <i>p</i> <sup>*</sup> ····                   |
| Equipment Types  | Excess Soil – Table 7.1 ICC            | Other         | R.W. Tomlinson Ltd. (Sandbox) | EXCESS-16   | Active | 01/10/2025 | <i>p</i> <sup>*</sup> ····                   |
| Materials        | Excess Soil – Table 7.1 RPI            | Other         | R.W. Tomlinson Ltd. (Sandbox) | EXCESS-15   | Active | 01/10/2025 | <i>p</i>                                     |
| Rates >          | Excess Soil – Table 6.1 ICC            | Other         | R.W. Tomlinson Ltd. (Sandbox) | EXCESS-14   | Active | 01/10/2025 | <i>p</i>                                     |
| Sites            | Excess Soil – Table 6.1 RPI            | Other         | R.W. Tomlinson Ltd. (Sandbox) | EXCESS-13   | Active | 01/10/2025 | p                                            |
| Departments      | Excess Soil – Table 6.1 Ag             | Other         | R.W. Tomlinson Ltd. (Sandbox) | EXCESS-12   | Active | 01/10/2025 | <i>p</i>                                     |
| Service Classes  | Excess Soil – Table 5.1 ICC Subsurface | Other         | R.W. Tomlinson Ltd. (Sandbox) | EXCESS-11   | Active | 01/10/2025 | <i>p</i>                                     |
| Configuration    | Excess Soil – Table 5.1 RPI Subsurface | Other         | R.W. Tomlinson Ltd. (Sandbox) | EXCESS-10   | Active | 01/10/2025 | <i>p</i>                                     |
| integrations     | Excess Soil – Table 4.1 ICC Subsurface | Other         | R.W. Tomlinson Ltd. (Sandbox) | EXCESS-9    | Active | 01/10/2025 | p*                                           |

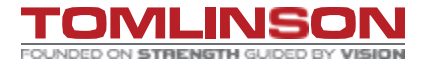

## MATERIAL SETTINGS.

| TREAD Sales                         | Dispatch Approvals Live Map            | Settings      |                               |               |        | Ŷ          | Angellica Segreto<br>Company Admin + 1 • R.W |
|-------------------------------------|----------------------------------------|---------------|-------------------------------|---------------|--------|------------|----------------------------------------------|
| ③ User                              |                                        |               |                               |               |        |            |                                              |
| User Profile                        | 🚻 Columns 😤 Filters 🛃 E                | xport         |                               |               |        | Q Search   | + Create Material                            |
| Administration     General Settings | Name                                   | Material Type | Company                       | Material ID   | Status | Created On | < 1 >                                        |
| Users                               | Contaminated Soil                      | Other         | R.W. Tomlinson Ltd. (Sandbox) | EXCESS-20     | Active | 01/10/2025 | <i>j</i>                                     |
| Drivers                             | Excess Soil – Table 8.1 ICC            | Other         | R.W. Tomlinson Ltd. (Sandbox) | EXCESS-19     | Active | 01/10/2025 | j                                            |
| Customers                           | Excess Soil – Table 8.1 RPI            | Other         | Create Material               | ×             | Active | 01/10/2025 | <i>j</i>                                     |
| Vendors                             | Excess Soil – Table 8.1 Ag             | Other         |                               |               | Active | 01/10/2025 | <i>j</i>                                     |
| Equipment Types                     | Excess Soil – Table 7.1 ICC            | Other         | Name *                        | Material Type | Active | 01/10/2025 | p                                            |
| Materials                           | Excess Soil – Table 7.1 RPI            | Other         | Material ID                   |               | Active | 01/10/2025 | <i>j</i>                                     |
| Rates >                             | Excess Soil – Table 6.1 ICC            | Other         |                               | Inactive      | Active | 01/10/2025 | <i>j</i>                                     |
| Sites                               | Excess Soil – Table 6.1 RPI            | Other         |                               |               | Active | 01/10/2025 | <i>j</i>                                     |
| Departments                         | Excess Soil – Table 6.1 Ag             | Other         |                               | Cancel        | Active | 01/10/2025 | p                                            |
| Service Classes                     | Excess Soil – Table 5.1 ICC Subsurface | Other         | R.W. Tomlinson Ltd. (Sandbox) | EXCESS-11     | Active | 01/10/2025 |                                              |
| Configuration                       | Excess Soil – Table 5.1 RPI Subsurface | Other         | R.W. Tomlinson Ltd. (Sandbox) | EXCESS-10     | Active | 01/10/2025 | <i>1</i>                                     |
| Integrations                        |                                        | A.I.          |                               |               |        | 04/40/000F |                                              |

Clicking on the pencil will allow you to edit the material.

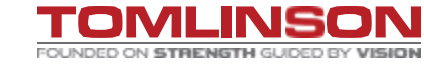

#### SITE SETTINGS.

| TREAD Sales      | Dispatch Approvals Live Map Settings |                             |                      |                               |           |        | 0             | Angellica Segreto<br>Company Admin + 1 • R.W |
|------------------|--------------------------------------|-----------------------------|----------------------|-------------------------------|-----------|--------|---------------|----------------------------------------------|
| Subser           |                                      |                             |                      |                               |           |        |               |                                              |
| User Profile     | 🖬 Columns \Xi Filters 🛃 Export       |                             |                      |                               |           |        | Q Search      | + Create Site                                |
| Administration   | Name ID                              | Address                     | Lat/Long             | Company                       | Site Type | Status | Geofence Type | Alerts < 1 >                                 |
| General Settings | 1500 Shea Rd, Stittsville, ON K2S    | CARDELREC Recreation Comple | 45.262957,-75.907823 | R.W. Tomlinson Ltd. (Sandbox) |           | Active |               | <i>p</i> <sup>*</sup> ····                   |
| Drivers          | 1500 Shea Rd, Stittsville, ON K2S    | CARDELREC Recreation Comple | 45.262957,-75.907823 | R.W. Tomlinson Ltd. (Sandbox) |           | Active |               | p                                            |
| Customers        | WOODS QUARRY                         | 44.633242, -75.77714        | 44.633242,-75.77714  | R.W. Tomlinson Ltd. (Sandbox) | Job Site  | Active | Circle: 🗸     | <i>p</i> <sup>*</sup> ····                   |
| Vendors          | WM Carp - West Carleton Enviro       | 45.282282, -75.959153       | 45.282282,-75.959153 | R.W. Tomlinson Ltd. (Sandbox) | Job Site  | Active | Polygon: 🗸    | <i>p</i> <sup>*</sup> ····                   |
| Equipment Types  | Waste Management west Carleto        | 45.346603, -76.48907        | 45.346603,-76.48907  | R.W. Tomlinson Ltd. (Sandbox) | Job Site  | Active | Circle: 🗸     | <i>p</i> <sup>*</sup> ····                   |
| Equipment        | Waste management west carleton       | 45.405504, -75.83364        | 45.405504,-75.83364  | R.W. Tomlinson Ltd. (Sandbox) | Job Site  | Active | Circle: 🗸     | <i>p</i> <sup>*</sup> ····                   |
| Materials        | Waste management west carleton       | 45.389254, -76.170103       | 45.389254,-76.170103 | R.W. Tomlinson Ltd. (Sandbox) | Job Site  | Active | Circle: 🗸     | <i>p</i> *                                   |
| Sites            | Waste Connection-1266 McAdoo         | 44.281995, -76.485082       | 44.281995,-76.485082 | R.W. Tomlinson Ltd. (Sandbox) | Job Site  | Active | Circle: 🗸     | <i>p</i> <sup>*</sup> ····                   |
| Departments      | USI & CENTRAL BONGARD                | 45.331325, -75.720707       | 45.331325,-75.720707 | R.W. Tomlinson Ltd. (Sandbox) | Job Site  | Active | Polygon: 🗸    | <i>p</i> *                                   |
| Service Classes  | UNION HALL ALMONTE                   | 45.161831, -76.29261        | 45.161831,-76.29261  | R.W. Tomlinson Ltd. (Sandbox) | Job Site  | Active | Circle: 🗸     | <i>p</i> *                                   |
| Configuration    | TRM VARS - 8125 Russell Rd. Na       | 45.374958, -75.37139        | 45.374958,-75.37139  | R.W. Tomlinson Ltd. (Sandbox) | Job Site  | Active | Polygon: 🗸    | <i>p</i> <sup>*</sup> ····                   |
| Integrations     | TRM STITTSVILLE CONCRETE P           | 45.239787, -75.978257       | 45.239787,-75.978257 | R.W. Tomlinson Ltd. (Sandbox) | Job Site  | Active | Polygon: 🗸    | p*                                           |

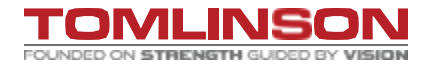

## SITE SETTINGS.

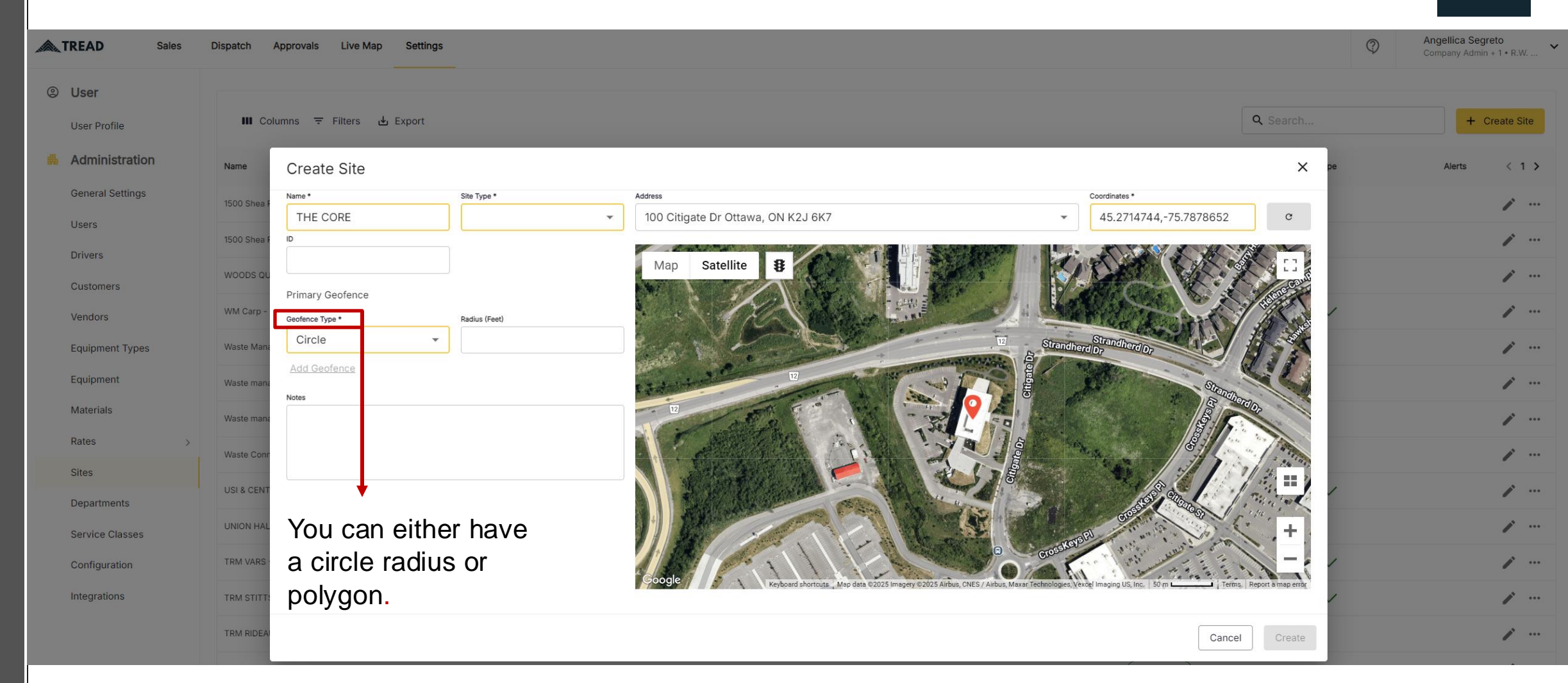

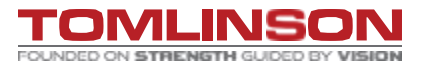

#### **REQUESTING JOB-MOBILE**

| 9:21    |      |      | ul ବ 96      |
|---------|------|------|--------------|
| Drive   | Fore | eman | Collaborator |
| Pending |      |      | All Orders   |
| loday   | *    | All  | •            |

| Min | andana | faind |
|-----|--------|-------|
| NO  | orders | Tound |

#### Click to open order request. 🥄

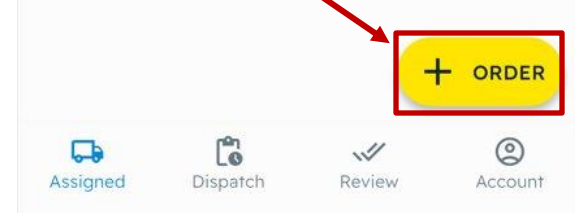

| Customer & F<br>Project<br>24-TI003 Schleg<br>24-TI003<br>Customer*<br>TONNE-MILE<br>Phase*<br>Granular A Road | New Order<br>Project<br>gel Villages Ottawa LTC | CREAT<br>Projec X |
|----------------------------------------------------------------------------------------------------|-------------------------------------------------|-------------------|
| Customer & F<br>Project<br>24-TI003 Schleg<br>24-TI003<br>Customer*<br>TONNE-MILE<br>Phase*<br>Granular A Road | <b>Project</b><br>gel Villages Ottawa LTC       | Projec X          |
| Project<br>24-TI003 Schleg<br>24-TI003<br><b>Customer*</b><br>TONNE-MILE<br>Phase*<br>Granular A Road          | gel Villages Ottawa LTC                         | Projec X          |
| 24-TI003 Schleg<br>24-TI003<br>Customer*<br>TONNE-MILE<br>Phase*<br>Granular A Road                            | gel Villages Ottawa LTC                         | Projec 🗙          |
| 24-TI003<br>Customer*<br>TONNE-MILE<br>Phase*<br>Granular A Road                                               |                                                 |                   |
| Customer*<br>TONNE-MILE<br>Phase*<br>Granular A Road                                                           |                                                 |                   |
| TONNE-MILE Phase* Granular A Road                                                                              |                                                 |                   |
| Phase*<br>Granular A Road                                                                                      |                                                 | ×                 |
| Granular A Road                                                                                                |                                                 |                   |
|                                                                                                    | ls/Parking Lot Placeme                          | nt (40' 🗙         |
| Order details<br>Pick Up<br>1042 RIDEAU Q                                                                      | UARRY - 3500 Rideau R                           | rd. X             |
| Drop Off                                                                                                    |                                                 |                   |
| 24-TI003 SCHLE                                                                                                 | EGEL VILLAGE                                    | ×                 |
| Date & Time                                                                                                    |                                                 |                   |
| <b>G</b>                                                                                                    |                                                 | 0                 |

| 9:26             |                     | ul ବି 95 |
|------------------|---------------------|----------|
| <                | New Order           | CREATE   |
| Date & Time      |                     |          |
| Order Start Dat  | e*                  |          |
| Mar 10, 2025     |                     | ×        |
| Order Start Tim  | ie*                 |          |
| 7:00 AM          |                     | ×        |
| ✓ Truck start ti | me same as order st | art time |
| Stagger (mins)   |                     |          |
| Enter delay (m   | ins)                |          |
| rucks per Stag   | ger                 |          |
| Enter # of truc  | ks                  |          |
|                  |                     |          |
| Material         |                     |          |
| 1aterial         |                     |          |
| 19 MM GRANU      | LAR A 3/4"          | ×        |
| Ordered Quantit  | Ϋ́Υ                 |          |
| Assigned         | Dispatch Review     | Account  |
|                  |                     | -        |

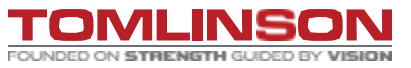

, TREAD

#### **REQUESTING JOB-MOBILE**

| 9:26            |              |       | .ıll 🗢 95) |
|-----------------|--------------|-------|------------|
| <               | New C        | Order | CREATE     |
| Ordered Quantit | У            |       |            |
| Amount of mate  | erial ordere | d     |            |
| Unit            |              |       |            |
| Select a unit   |              |       | •          |
|                 |              |       |            |
| Truck           |              |       |            |
| Truck Quantity* |              |       |            |
| 2               |              |       |            |
| Truck Type*     |              |       |            |
| TRIAXLE DUMF    | P TRUCK - 3  | 6B    | ×          |
| Running         |              |       |            |
| Truck Notes     |              |       |            |
| call foreman wh | nen on site  |       |            |
|                 |              |       |            |
| Contacts        |              |       |            |
|                 |              |       | ٢          |

| 9:26                                                                                                    |                                                                                       |     |
|----------------------------------------------------------------------------------------------------|---------------------------------------------------------------------------------------|-----|
| <                                                                                                    | New Order                                                                             | CRE |
| Contacts                                                                                                    |                                                                                       |     |
| Foreman                                                                                                    |                                                                                       |     |
| Angellica S                                                                                                    | egreto                                                                                | >   |
| Collaborator                                                                                                    | ΓS                                                                                    |     |
| Select Coll                                                                                                    | aborators                                                                             | >   |
| HIDE EXT<br>Rates                                                                                                    | RA FIELDS                                                                             |     |
| HIDE EXT<br>Rates<br>Hauler Rate                                                                                      | <b>RA FIELDS</b><br>Type                                                              |     |
| HIDE EXT<br>Rates<br>Hauler Rate<br>Per Hour                                                                          | <b>RA FIELDS</b><br>Type                                                              | >   |
| HIDE EXT<br>Rates<br>Hauler Rate<br>Per Hour<br>Additiona                                                             | RA FIELDS<br>Type<br>al Info                                                          | >   |
| HIDE EXT<br>Rates<br>Hauler Rate<br>Per Hour<br>Additiona                                                             | RA FIELDS<br>Type<br>al Info                                                          | >   |
| HIDE EXT<br>Rates<br>Hauler Rate<br>Per Hour<br>Additiona<br>Service Clas<br>Select a se                              | Type al Info is rvice class                                                           | >   |
| HIDE EXT<br>Rates<br>Hauler Rate<br>Per Hour<br>Additiona<br>Service Clas<br>Select a se<br>Department                | RA FIELDS Type al Info s rvice class                                                  | >   |
| HIDE EXT<br>Rates<br>Hauler Rate<br>Per Hour<br>Additiona<br>Service Clas<br>Select a se<br>Department<br>Select a de | RA FIELDS         Type         al Info         s         rvice class         partment |     |
| HIDE EXT<br>Rates<br>Hauler Rate<br>Per Hour<br>Additiona<br>Service Clas<br>Select a se<br>Department<br>Select a de | Type Type al Info s rvice class partment                                              | >   |

|                          |                     | has be                              |
|--------------------------|---------------------|-------------------------------------|
| ((م))                    |                     | ul 🗢 96                             |
| Drive                    | Foreman             | Collaborator                        |
| Pending                  |                     | All Orders                          |
| 24-TI003 SCHL<br>VILLAGE | EGEL                | Accepted                            |
| Customer: TONNE-         | MILE                |                                     |
| Start                    |                     | Wed • Feb 5                         |
| Hauler Rate Type         |                     | Per Hour                            |
| Requested Trucks         | 1                   | Truck, ∞ Running                    |
| Truck Type               | TRIAXLE             | E DUMP TRUCK -<br>36B               |
| Pick Up                  | 1042 RI<br>3500 Rid | DEAU QUARRY -<br>leau Rd., 45.294   |
| Material                 |                     | -                                   |
| Project                  | 2<br>Villages (     | 4-TI003 Schlegel<br>Ottawa LTC Proj |
|                          | VIEW ALL            |                                     |
| ORD-95739                |                     | Accepted                            |
| Assigned Dispa           | tch Revie           | w Account                           |

When your order has be accepted.

🙈 TREAD

#### All information must be filled out in full.

It will not let you create an order if information is missing.

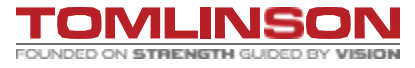

## **REQUESTING JOB- WEB**.

# Click to open order request.

| TREAD Sales                  | Dispatch Approvals Live Map Settings             |                                                      |                                           |                                  |                                                                                                    |                                                          | Angellica Segre<br>Company Adm | to<br>4 • R.W 💙 |
|------------------------------|--------------------------------------------------|------------------------------------------------------|-------------------------------------------|----------------------------------|----------------------------------------------------------------------------------------------------|----------------------------------------------------------|--------------------------------|-----------------|
| Orders Calendar Driv         | vers External Active Pending In-Progress Done Al | All Dates = Filters                                  |                                           |                                  |                                                                                                    |                                                          | ٩ =                            | New Order       |
| All Dates                    | Dispatch / Ext ID For & Customer                 | Trucks & Type                                        | Start                                     | Cycle Status                     | Pickup & Dropoff                                                                                                    | Material Delivered Al                                    | lerts                          |                 |
| Internal External Vendor     | R.W TOMLINSON<br>Material Delivery               | Trucks: 0<br>Tri-Axle Dump Truck                     | 07:00 AM<br>30-Aug-2024                   | Pending •                        | <ul> <li>1042 RIDEAU QUARRY</li> <li>3500 Rideau Road, Gloucester ON K1G 3N4,</li> <li>23-TI143 ORLEANS OPERATIONS CENTER</li> <li>3440 Frank Kenny Road, Navan ON K4B 005</li> </ul> | GRANULAR A<br>Canada<br><b>ER</b><br>i, Canada           |                                |                 |
| Michael Pearce • 0           | Assigned<br>0 of 0                               | Sent<br>0 of 0                                       | Accepted<br>0 of 0 sent                   | Truc<br>0 of                     | cks Started De<br>c 0 0 c                                                                                                    | livered Quantities<br>of 0                               | Delivered Loads<br>0 of 0      |                 |
| Ashley Wilson • 0            | Jobs Order Details Live Map                      |                                                      |                                           |                                  |                                                                                                    |                                                          |                                | ⊕ Job           |
| T262 - T Tri-Axle Dump Truck | Driver & Vendor                                  | Truck & Trailer Status                               | Start Service Type                        | Cycle Delivered                  | Materials Pici                                                                                                    | kup & Dropoff                                            | Job ID                         |                 |
| Matt Blake • 0               | - RWT Vendor (Demo)                              | Truck  Send Trailer                                  | 07:00 AM Material Delivery<br>30-Aug-2024 | 0.00 / 0.00 Tonne<br>0 / 1 Loads | 0 Tonne 🕞<br>GRANULAR A 🐼                                                                                                    | 1042 RIDEAU QUARRY<br>23-TI143 ORLEANS OPERATIONS CENTER | TRD-224078                     |                 |
|                              | Ashley Wilson                                    | T234 - T234 ×         > Send           Z038 - Z038 × | 07:00 AM Material Delivery<br>30-Aug-2024 | 0.00 / 0.00 Tonne<br>0 / 1 Loads | 0 Tonne 🐼<br>GRANULAR A 🐼                                                                                                    | 1042 RIDEAU QUARRY<br>23-TI143 ORLEANS OPERATIONS CENTER | TRD-224079                     |                 |
| Adam Hendriks • 0            | Assign                                           | Truck  Send Trailer                                  | 07:00 AM Material Delivery<br>30-Aug-2024 | 0.00 / 0.00 Tonne<br>0 / 1 Loads | 0 Tonne 🕞<br>GRANULAR A 📀                                                                                                    | 1042 RIDEAU QUARRY<br>23-TI143 ORLEANS OPERATIONS CENTER | TRD-224080                     |                 |

#### **REQUESTING JOB- WEB**

#### Create Order

| Order Customer Details                |                                       | Project Details                        |                                  |
|---------------------------------------|---------------------------------------|----------------------------------------|----------------------------------|
| Associated Project Name *             | Customer Account *                    | Project ID                             | Department                       |
| 24-TI003 Schlegel Vi 🔹                | Project Costing for CC -1 🔻           | 24-TI003                               | •                                |
| Order Name                            | Dispatch No.                          | Phase Name *                           | Phase Code *                     |
|                                       |                                       | Site Setup                             |                                  |
| External ID                           |                                       | Central Stores                         |                                  |
|                                       |                                       | Pipe/MH/CB/VC/VB removal               | 1                                |
|                                       |                                       | Mobilization - Shoring                 | Truck Capacity                   |
|                                       |                                       | SLS, 0-4M Depth, 0-675mm, inc MH       |                                  |
| Order Details                         |                                       | 1200mm to 1800mm Precast Manholes in   |                                  |
| Service Class                         |                                       | Manhole Parging/Benching               |                                  |
| ▼                                     |                                       | Connection to Existing Sewer           | Route Time (mins) Distance (KMs) |
| Material                              | Ordered Quantity Units                | OGS, Stormceptor, Environmental Units  |                                  |
| •                                     | · · · · · · · · · · · · · · · · · · · | Watermain, 0-300mm, Inc V&VB           | Pickup to Dropoff distance       |
|                                       |                                       | Watermain Cuttings/Capping's/Connectic | Cycle Time (Minutes)             |
| Date & Time                           |                                       | Earth Excavation - Site Cut            | 10.5                             |
| Order Start Date * Order Start Time * |                                       | Mass Earth Exc for Building Footorint  |                                  |
| 03/10/2025 💼 09:00 AM 🕓               | Same as job start                     | Truck Quantity                         | Loads Per Truck                  |
| Truck Start Date Truck Start Time     | Stagger (mins) Trucks per Stagger     |                                        | 1                                |

#### You'll need to select your WBS/PHASE through a drop down.

×

#### **REQUESTING JOB- WEB**

Create Order

| Order Customer Details                |                                   | Project Details                            |                                    |
|---------------------------------------|-----------------------------------|--------------------------------------------|------------------------------------|
| order Customer Details                |                                   | Project ID                                 | Department                         |
| Associated Project Name *             | Customer Account *                | 24-TI003                                   |                                    |
| 24-TI003 Schlegel Vi 🔻                | Project Costing for CC -1 🔻       |                                            |                                    |
| Order Name                            | Dispatch No.                      | Phase Name *                               | Phase Code *                       |
|                                       |                                   | Granular A Roads/Pa 🔻                      | 40950.001                          |
|                                       |                                   |                                            |                                    |
| ixternal ID                           |                                   | Trucks                                     |                                    |
|                                       |                                   | Truck Type *                               | Truck Capacity                     |
|                                       |                                   | TRIAXLE DUMP TRUCK                         |                                    |
| Order Details                         |                                   |                                            |                                    |
| Service Class                         |                                   | Pick/Drop Times & Distance                 |                                    |
| ~                                     |                                   |                                            |                                    |
|                                       |                                   | Pickup Onsite (mins) Dropoff Onsite (mins) | Route Time (mins) Distance (KMs)   |
| Aaterial                              | Ordered Quantity Units            |                                            | Z4 Z3.78                           |
| •                                     | •                                 | Un 20m Un 20m                              | Un 24m                             |
|                                       |                                   | Truck Duration (Hours)                     | Cycle Time (Minutes)               |
| Date & Time                           |                                   |                                            | 10.5 88                            |
| Order Start Date * Order Start Time * |                                   |                                            |                                    |
| 03/10/2025 💼 07:00 AM 🕓               | 🧹 Same as job start               | Truck Quantity                             | Loads Per Truck                    |
| ruck Start Date Truck Start Time      | Stagger (mins) Trucks per Stagger |                                            | I 5 ✓ ∞ Running                    |
| 03/10/2025 💼 07:00 AM 🕓               |                                   |                                            |                                    |
|                                       |                                   | Delivery Estimates                         |                                    |
|                                       |                                   | Total Loads Est. Delivered Quantity        | Delivered per Truck Units Per Hour |
| a settion Details                     |                                   |                                            |                                    |

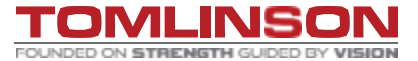

, TREAD

х

#### **REQUESTING JOB- WEB**

1042 RIDEAU QUARRY - 3500 Ride...

Satellite

Twin Elm

Please call foreman when on site

24-TI003 SCHLEGEL VILLAGE

Edit Selected Pickup Site Coordinates

Edit Selected Drop Off Site Coordinates

Beacon Hill-Cyrville

Ficko

Keyboard shortcuts Map data ©2025 Google 5 km L

1

8

Ottawa

45.294574, -75.

45.398828, -75.

M<sub>2</sub>

Tern

Create Order

Pick Up Site

Drop Off Site

CKEIIIUUE

Map

Stanley Corners

Notes

+ Add Pick Up Site Contact + Add Drop Off Site Contact

Project Order Job Internal

Rate Details
Hauler Rate Type \*
Per Tonne

2

Location Details

|                    | Total Loads     Est. Delivered Quantity     Delivered per Truck     Units Per Hour       -     -     -     - |   |
|--------------------|----------------------------------------------------------------------------------------------------|---|
| +                  |                                                                                                    |   |
|                    | Contacts Assigned Foreman *                                                                                  |   |
| T Villette         | Michael Pearce ×                                                                                             |   |
| m                  | Collaborator                                                                                                 |   |
| Che                | •                                                                                                    |   |
| Cambr<br>Forest E: | Name Contact Type Phone                                                                                      | Θ |
| Limoç              | ▼                                                                                                    | J |
| + Fc               | + Add Contact                                                                                                |   |
| -                  |                                                                                                    |   |
| a map error        | Other Items                                                                                                  |   |
|                    | Attach any extra documents of files relevant     N Add Other Items                                           |   |
|                    |                                                                                                    |   |
|                    | Max file size is 10 MB                                                                                       |   |
| ۲                  | Max file size is 10 MB                                                                                       |   |
|                    | Max file size is 10 MB Requester                                                                             |   |
|                    | Max file size is 10 MB Requester Angellica Segreto 613-315-3498                                              |   |

REMINDER: All information must be filled out in full. It will not let you create an order if you are missing information.

🙏 TREAD

#### **DISPATCH PAGE -WEB.**

| TREAD Sales                                                                                              | Dispatch Approvals Live Map Repo                                                                                  | rts Settings                                                                                      |                |                         |          |                               |                          |                  | Angellica Segreto 613<br>Company Admin + 1 • R.W                          |
|----------------------------------------------------------------------------------------------------|----------------------------------------------------------------------------------------------------|---------------------------------------------------------------------------------------------------|----------------|-------------------------|----------|-------------------------------|--------------------------|------------------|---------------------------------------------------------------------------|
| 10-Mar-2025 Status                                                                                       | Orders Calendar Drivers                                                                                           |                                                                                                   |                |                         |          |                               |                          |                  | X New Order                                                               |
| Accepted Available                                                                                       | ← 🗎 → Mon Mar-10-2025                                                                                             |                                                                                                   |                |                         |          |                               |                          |                  | C <sup>®</sup> Refresh                                                    |
| Unassigned 0 Accepted 0                                                                                  | External Orders Q Search orders                                                                                   | <del>〒</del> Filters                                                                              |                |                         |          |                               |                          |                  |                                                                           |
| Assigned 0 En Route 0<br>Sent 0 Loaded 0<br>Rejected 0 Unloaded 0<br>Canceled 6 Completed 4<br>Show Less | Customer: MARATHON UNDERGROUND CON<br>Start: 11:00 AM Mon Mar-10-2025 Truck Ty<br>Requestor: Lyall Steele Foreman | ISTRUCTORS C • Project: 3PTHR Marat<br>/pe: TANDEM INTERNAL-36AT<br>1: Lyall Steele +16138062070  | hn Undrgrnd Co | nst C-Truckng -         | MARATHON | UNDERGROUND • Project         | : Ext ID: R00426-001 • C | RD-114161        | Cycle: Ohr 13m 3 Trucks 0 Load Ordered<br>1/3 Accepted 4 / 4,** Delivered |
| Driver Vendor                                                                                            | Jobs Order Details Live Map Timeline                                                                              |                                                                                                   |                |                         |          |                               |                          |                  | Edit Trucks                                                               |
|                                                                                                    | Driver & Vendor                                                                                                   | Truck & Trailer                                                                                   | Status         | Start                   | Cycle    | Delivered                     | Materials                | Pickup & Dropoff | Job Notes Job ID                                                          |
| Q Search                                                                                                 | Lyall Steele                                                                                                    | T022 • TANDEM INTER •<br>Trailer •                                                                | Completed      | 11:00 AM<br>10-Mar-2025 | 0hr 13m  | 4.00 / 4.00,∞ Load<br>Running |                          | • -<br>• -       | TRD-635699                                                                |
| Gordon Pollock • 0                                                                                       |                                                                                                    | Truck v<br>Trailer v                                                                              | Canceled       | 11:00 AM<br>10-Mar-2025 |          | 0.00 / 0.00,∞ Load<br>Running |                          | • -<br>• -       | TRD-635701                                                                |
| Lyall Steele • 0                                                                                         |                                                                                                    | Truck *<br>Trailer *                                                                              | Canceled       | 11:00 AM<br>10-Mar-2025 |          | 0.00 / 0.00,∞ Load<br>Running |                          | ⊙ -<br>⊙ -       | TRD-635754                                                                |
| Michael Pearce • 0<br>TRIAXLE-INTERNAL-36BT                                                              | Customer: MARATHON UNDERGROUND CON<br>Start: 11:30 AM Mon Mar-10-2025 Truck Ty<br>Requestor: Lyall Steele Foreman | ISTRUCTORS C • Project: 3PTHR Marat<br>/pe: TRIAXLE-INTERNAL-36BT<br>h: Lyall Steele +16138062070 | hn Undrgrnd Co | nst C-Truckng -         | MARATHON | UNDERGROUND • Project         | : Ext ID: R00426-001 • C | RD-114201        | Cycle: Ohr 10m 1 Trucks 0 Load Ordered<br>1/1 Accepted 2 / 2, * Delivered |
| 👬 Mounika Nagavelli • 0 🥌                                                                                | Jobs Order Details Live Map Timeline Driver & Vendor                                                              | Truck & Trailer                                                                                   | Status         | Start                   | Cycle    | Delivered                     | Materials                | Pickup & Dropoff | Job Notes Job ID                                                          |
| QA Queens Logl • 0<br>My Truck Standard                                                                  | Lyall Steele                                                                                                    | T288 • TRIAXLE-INTER •<br>Trailer •                                                               | Completed      | 11:30 AM<br>10-Mar-2025 | 0hr 10m  | 2.00 / 2.00,∞ Load<br>Running |                          | ⊙ -<br>⊙ -       | TRD-635769                                                                |
| QAS- 2 Queens Logi                                                                                       | Customer: MARATHON UNDERGROUND CON                                                                                | ISTRUCTORS C • Project: 3PTHR Marat                                                               | hn Undrgrnd Co | nst C-Truckng -         | MARATHON | UNDERGROUND • Project         | t Ext ID: R00426-001 • C | RD-114211        | Completed -                                                               |
| 👬 Ryan Downing • 0 🛑                                                                                     | Start: 11:55 AM Mon Mar-10-2025 Truck Ty<br>Requestor: Lyall Steele Foreman                                       | rpe: TRIAXLE/3 AXLE PUP - 36B3<br>n: Lyall Steele +16138062070                                    |                |                         |          |                               |                          |                  | Cycle: 0hr 3m 1 Trucks 0 Load Ordered<br>1/1 Accepted 2 / 2, ** Delivered |
|                                                                                                    | Jobs Order Details Live Map Timeline                                                                              |                                                                                                   |                |                         |          |                               |                          |                  | Edit Trucks                                                               |
|                                                                                                    | Driver & Vendor                                                                                                   | Truck & Trailer                                                                                   | Status         | Start                   | Cycle    | Delivered                     | Materials                | Pickup & Dropoff | Job Notes Job ID                                                          |

🙈 TREAD

#### **DISPATCH PAGE -WEB.**

| <b>TREAD</b> Sales                                                 | Dispatch Assigned Approvals Live                                                                           | e Map Reports              | Settings            |                                          |                                   |                                 |                     |              |
|--------------------------------------------------------------------|----------------------------------------------------------------------------------------------------|----------------------------|---------------------|------------------------------------------|-----------------------------------|---------------------------------|---------------------|--------------|
| 06-Mar-2025 Status                                                 | Orders Calendar Drivers                                                                                    |                            |                     |                                          |                                   |                                 |                     |              |
| Accepted Available                                                 | $\leftarrow$ ( $\Rightarrow$ Today, Thu Mar-06-2025                                                        |                            |                     |                                          |                                   |                                 |                     |              |
| Unassigned 2 Accepted 0<br>Assigned 0 En Poute 0                   | External Orders Q. Search orders                                                                           |                            |                     |                                          |                                   |                                 |                     |              |
| Sent 1 Loaded 0<br>Rejected 0 Unloaded 0<br>Canceled 0 Completed 2 | Citigate SE - Fill Site<br>Customer: TONNE-MILE • Material: 50 MN                                          | Customers<br>Departments   | ><br>>              | egel Villages Otta                       | wa LTC Proje                      | ct • Project Ext ID: 24-T       | 1003 • ORD-112375   |              |
| Show Less                                                          | Start: 11:00 AM Thu Mar-06-2025 Truck<br>Requestor: Gordon Pollock Forer                                   | Dispatch Numbers           | > р<br>> С          | Pickup: 🐼 Citigate<br>Dropoff: 🐼 Citigat | e NE - Quarry<br>te SE - Fill Sit | /<br>ie                         |                     |              |
| Driver Vendor                                                      | Jobs Order Details Live Map Timeline                                                                       | Equipment Types            | >                   | Start                                    | Cycle                             | Delivered                       | Matarials           | Dir          |
| Q Search                                                           | TREAD 20106                                                                                                | Job Status<br>Order Status | > d<br>>            | 11:00 AM<br>06-Mar-2025                  | Ohr 1m                            | 21.00 / 21.00,∞ Load<br>Running | 50 MM GRANULAR B 2" | ्<br>ए       |
| Angellica Segreto • 0<br>TRIAXLE DUMP TRUCK - 36BT                 | TREAD 20106                                                                                                | Pickup Sites<br>Projects   | >                   | 11:00 AM<br>06-Mar-2025                  |                                   | 0.00 / ∞ Load<br>Running        | 50 MM GRANULAR B 2" | ्<br>ए       |
| Gordon Pollock • 0<br>TRIAXLE DUMP TRUCK - 36BT                    | Citigate SE - Fill Site<br>Customer: TONNE-MILE • Material: 50 MN<br>Start: 11:00 AM Thu Mar-06-2025 Truck | Requesters<br>Site Types   | ><br>> ichle<br>> P | egel Villages Otta<br>Pickup: 📀 Citigate | wa LTC Proje<br>e NE - Quarry     | ct • Project Ext ID: 24-T       | 1003 • ORD-112394   |              |
| KAREN THOMPS • 0<br>TRIAXLE DUMP TRUCK - 36BT                      | Requestor: Gordon Pollock Forer Jobs Order Details Live Map Timeline                                       | ในการการอากอน ออฐาอเอ      | D. 100 100 100 - D  | Dropoff: 🐼 Citigat                       | te SE - Fill Sit                  | e                               |                     |              |
| Lyall Steele • 0                                                   | Driver & Vendor                                                                                            | Truck & Trailer            | Status              | Start                                    | Cycle                             | Delivered                       | Materials           | Pic          |
| My Truck Standard<br>Lyall Steele                                  | Assign                                                                                                    | Truck •<br>Trailer •       | ➢ Send              | 11:00 AM<br>06-Mar-2025                  |                                   | 0.00 / ∞ Load<br>Running        | 50 MM GRANULAR B 2" | <u></u><br>ए |

You can filter multiple ways to easily find a job.

#### **DISPATCH PAGE -WEB.**

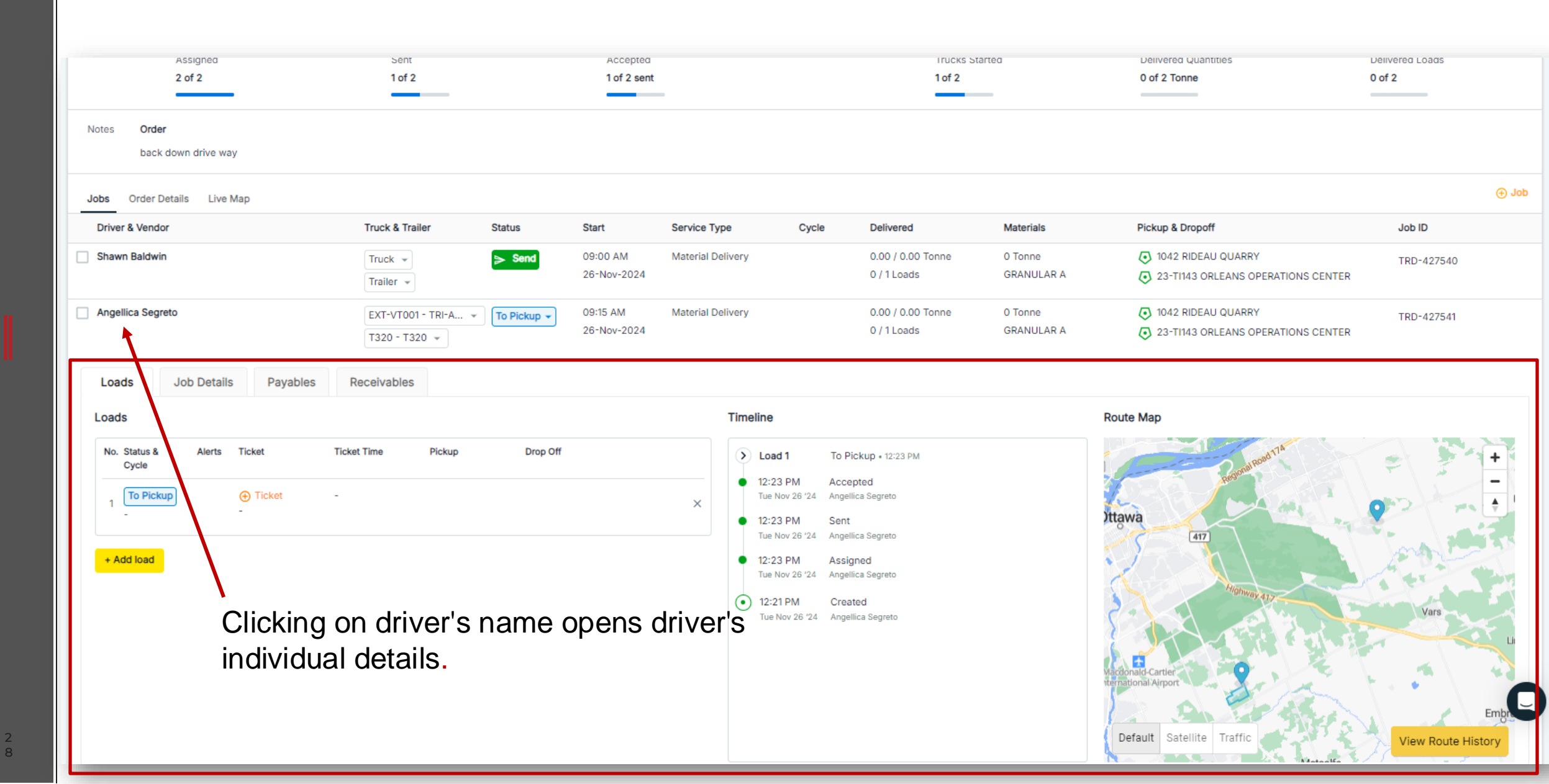

## ACCEPT/DECLINE REQUESTS.

| <b>Sales</b>                                                 | Dispatch Approvals Live Map                                           | Settings                                               |                               |                                |                                         |                    |                               |                               |                                                                                                    | ?        | Angellica<br>Company A | Segreto  Vdmin + 1 • R.W           |
|--------------------------------------------------------------|-----------------------------------------------------------------------|--------------------------------------------------------|-------------------------------|--------------------------------|-----------------------------------------|--------------------|-------------------------------|-------------------------------|----------------------------------------------------------------------------------------------------|----------|------------------------|------------------------------------|
| 16-Jan-2025 Status                                           | Orders Calendar Drivers                                               |                                                        |                               |                                |                                         |                    |                               |                               |                                                                                                    |          |                        | X New Order                        |
| Driver Vendor                                                | $\leftarrow$ $\blacksquare$ $\rightarrow$ Tomorrow, Thu Jan-1         | 6-2025 C Updates Available                             |                               |                                |                                         |                    |                               |                               |                                                                                                    |          |                        |                                    |
| Q Search                                                     | External Or dera                                                      | - Filters                                              |                               |                                |                                         |                    |                               |                               |                                                                                                    |          |                        |                                    |
| KAREN THOMPSON • 0<br>T TRIAXLE DUMP TRUCK - 36BT            | 24-TI100 - Glen Meadows Top L<br>Customer: Project Costing for CC -10 | ift<br>000 • Material: SP19 B PG 58-34 RA              | P • Project: 24-TI10          | 00 Glen Meadows                | s Top Lift Asphalt • P                  | roject Ext ID: 24- | TI100 • ORD-84866             |                               |                                                                                                    |          | Accept                 | Decline 🙁 🧪 🚥                      |
|                                                              | Start: 7:00 AM Thu Jan-16-2025 S<br>Requestor: Angellica Segreto      | Service: Hired Truck<br>Fruck Type: TRIAXLE DUMP TRUCK | Pickup: 🤇<br>- 36B Dropoff: 4 | 1092 NEW RID<br>24-TI100 - Gle | EAU ASPHALT PLAN<br>en Meadows Top Lift | T 3500 RIDEAU F    | OAD Job: wait at p            | lant for direction            |                                                                                                    |          | 2 Trucks<br>0 / 2 Acce | 2 Ordered<br>apted 0 / 2 Delivered |
| Lyall Steele • 0<br>T241 - My Truck Standard<br>Lyall Steele | Jobs Order Details Live Map                                           |                                                        |                               |                                |                                         |                    |                               |                               |                                                                                                    |          |                        | Edit Trucks                        |
|                                                              | Driver & Vendor                                                       | Truck & Trailer                                        | Status                        | Start                          | Service Type                            | Cycle              | Delivered                     | Materials                     | Pickup & Dropoff                                                                                     | Job      | Notes Job              | D                                  |
| Lyall Steele • 0                                             | Assign                                                                | Truck 💌<br>Trailer 💌                                   | >> Send                       | 07:00 AM<br>16-Jan-2025        | Hired Truck                             |                    | 0.0 / 1.0 Load<br>0 / 1 Loads | 1 Load<br>SP19 B PG 58-34 RAP | <ul> <li>1092 NEW RIDEAU ASPHALT PLANT 3500 RID</li> <li>24-TI100 - Glen Meadows Top Lift</li> </ul> | EAU wait | at plant TRD           | ·537990                            |
| Michael Pearce • 0                                           | Assign                                                                | Truck *                                                | > Send                        | 07:00 AM<br>16-Jan-2025        | Hired Truck                             |                    | 0.0 / 1.0 Load<br>0 / 1 Loads | 1 Load<br>SP19 B PG 58-34 RAP | <ul> <li>1092 NEW RIDEAU ASPHALT PLANT 3500 RID</li> <li>24-TI100 - Glen Meadows Top Lift</li> </ul> | EAU wait | at plant TRD           | ·537991                            |
| THE TREATE DOWN TROCK SUBT                                   |                                                                       |                                                        |                               |                                |                                         | ALL ORDER          | S LOADED                      |                               |                                                                                                    |          |                        |                                    |
|                                                              |                                                                       |                                                        |                               |                                |                                         |                    |                               |                               |                                                                                                    |          |                        |                                    |

Under the external tab you'll find all job requests, and you'll be able to accept or decline.

🙈 TREAD

#### PLACING DRIVERS.

| TREAD Sales                                           | Dispatch Approvals Live Map R                                                                                                    | eports Settings                                                                               |                                                       |                                                            |                                     |                                                             |                             |                                                                                                    | Angellica     Company A                   | Segreto                                        |
|-------------------------------------------------------|----------------------------------------------------------------------------------------------------|-----------------------------------------------------------------------------------------------|-------------------------------------------------------|------------------------------------------------------------|-------------------------------------|-------------------------------------------------------------|-----------------------------|----------------------------------------------------------------------------------------------------|-------------------------------------------|------------------------------------------------|
| 05-Feb-2025 Status                                    | Orders Calendar Drivers                                                                                                    |                                                                                               |                                                       |                                                            |                                     |                                                             |                             |                                                                                                    |                                           | X New Order                                    |
| Driver Vendor                                         | $\leftarrow$ iii $\rightarrow$ Wed Feb-05-2025                                                                                                    |                                                                                               |                                                       |                                                            |                                     |                                                             |                             |                                                                                                    |                                           | C Refresh                                      |
| Q Search                                              | External Orders Q Search orders                                                                                                    | <b>Filters</b>                                                                                |                                                       |                                                            |                                     |                                                             |                             |                                                                                                    |                                           |                                                |
| KAREN THOMPSON • 0<br>T TRIAXLE DUMP TRUCK - 36BT     | Customer: TONNE-MILE • Material: 50 M<br>Start: 8:10 AM Wed Feb-05-2025 Truc<br>Requestor: Gordon Pollock Fore                                     | M GRANULAR B 2" • Projec<br>k Type: TRIAXLE DUMP TRI<br>man: Michael Pearce +1613:            | t: 24-TI003 TONN<br>JCK - 36B Pick<br>2296004         | IE MILE Schlegel '                                         | Villages Otta                       | awa LTC Project • <b>Proje</b> c<br>RY - 952 Moodie Dr.     | ct Ext ID: 24-TI003-TM • OR | D-95676                                                                                               | Co<br>1 Trucks<br>1/1 Accepted            | 0 Load Ordered<br>1/2,∞ Delivered              |
| Lyall Steele • 0<br>T TRIAXLE DUMP TRUCK - 36BT       | Jobs Order Details Live Map Timeline                                                                                                    |                                                                                               |                                                       |                                                            |                                     |                                                             |                             |                                                                                                    |                                           | Edit Trucks                                    |
|                                                       | Driver & Vendor                                                                                                    | Truck & Trailer                                                                               | Status                                                | Start                                                      | Cycle                               | Delivered                                                   | Materials                   | Pickup & Dropoff                                                                                      | Job Notes Job ID                          |                                                |
| Lyall Steele • 0<br>My Truck Standard<br>Lyall Steele | TREAD 20106                                                                                                    | EXT-VT001 • TRIA<br>Trailer 👻                                                                 | - Completed                                           | 08:10 AM<br>05-Feb-2025                                    |                                     | 1.0 / ∞ Load<br>Running                                     | 50 MM GRANULAR B 2"         | <ul> <li>1046 MOODIE QUARRY - 952 Moodie Dr.</li> <li>-</li> </ul>                                    | TRD-574                                   | 1578                                           |
| Michael Pearce • 0<br>T TRIAXLE DUMP TRUCK - 36BT     | 24-TI028 SNOW OPERATIONS ST LL<br>Customer: Project Costing for CC -1000<br>Start: 9:00 AM Wed Feb-05-2025 Truc<br>Fore                            | AURENT<br>Project: 24-TI015 3Road Ci<br>k Type: 3 AXLE PUP TRAIL<br>man: Michael Pearce +1613 | uts - Utilities King<br>ER - 42S Pick<br>2296004 Drop | ston • Project Ext<br>up: 🐼 23-TI003 3<br>ooff: 🐼 24-TI028 | ID: 24-TI01<br>SNOW OPE<br>SNOW OPE | 5 • ORD-94911<br>RATIONS TRAIN YARDS<br>ERATIONS ST LAURENT |                             |                                                                                                    | Pending<br>1 Trucks<br>0 / 1 Accepted     | g 🗸 🔮 🧪 …<br>O Load Ordered<br>O / 1 Delivered |
| Paul Stern • 0<br>truckpaul - My Truck Standard       | Jobs Order Details Live Map Timeline                                                                                                    |                                                                                               |                                                       |                                                            |                                     |                                                             |                             |                                                                                                    | Ec                                        | dit Trucks 🕣 Job                               |
| Paul Stern                                            | Driver & Vendor                                                                                                    | Truck & Trailer                                                                               | Status                                                | Start                                                      | Cycle                               | Delivered                                                   | Materials                   | Pickup & Dropoff                                                                                      | Job Notes Job ID                          |                                                |
| ROBERTO ANDELORO • 0                                  | Assign                                                                                                    | Truck 👻<br>Trailer 👻                                                                          | > Send                                                | 09:00 AM<br>05-Feb-2025                                    |                                     | 0.0 / Load<br>0 / 1 Loads                                   |                             | <ul> <li>23-TI003 SNOW OPERATIONS TRAIN YARDS</li> <li>24-TI028 SNOW OPERATIONS ST LAURENT</li> </ul> | TRD-572                                   | 2423                                           |
| Sara Smith • 0                                        | 24-TI003 SCHLEGEL VILLAGE     Customer: TONNE-MILE • Project: 24-TI0     Start: 9:00 AM Wed Feb-05-2025 Truc     Requestor: Angellica Segreto Fore | 103 Schlegel Villages Ottawa<br>:k Type: TRIAXLE DUMP TR<br>:man: Angellica Segreto +16       | a LTC Project • Pr<br>UCK - 36B Pic<br>133153498 Dro  | oject Ext ID: 24-T<br>kup: 💽 1042 RID<br>opoff: 💽 24-TI00  | 1003 • ORD<br>EAU QUAR<br>3 SCHLEGE | -98853<br>RY - 3500 Rideau Rd.<br>EL VILLAGE                |                             |                                                                                                    | Dispatching<br>1 Trucks<br>0 / 1 Accepted | g V A /<br>O Load Ordered<br>0 / 1,~ Delivered |
| Shawn Baldwin • 0                                     | Jobs Order Details Live Map Timeline                                                                                                    |                                                                                               |                                                       |                                                            |                                     |                                                             |                             |                                                                                                    | Ec                                        | dit Trucks 🕣 Job                               |
|                                                       | Driver & Vendor                                                                                                    | Truck & Trailer                                                                               | Status                                                | Start                                                      | Cycle                               | Delivered                                                   | Materials                   | Pickup & Dropoff                                                                                      | Job Notes Job ID                          |                                                |

#### EDITING JOBS.

|                                                               |                                                                                                    |                                                                                                    |                                                                    |                                            |                                                                          |                                                |                                            |                       |                                                                                                    |                     |                                                                                                    | 1   |
|---------------------------------------------------------------|----------------------------------------------------------------------------------------------------|----------------------------------------------------------------------------------------------------|--------------------------------------------------------------------|--------------------------------------------|--------------------------------------------------------------------------|------------------------------------------------|--------------------------------------------|-----------------------|----------------------------------------------------------------------------------------------------|---------------------|----------------------------------------------------------------------------------------------------|-----|
| TREAD Sales                                                   | Dispatch Approvals Live Map                                                                                                    | Settings                                                                                                    |                                                                    |                                            |                                                                          |                                                |                                            |                       |                                                                                                    | Angelli     Compare | ica Segreto<br>ny Admin + 1 • R.W                                                                                                    | ~   |
| 4-Jan-2025 Status                                             | Orders Calendar Drivers                                                                                                    |                                                                                                    |                                                                    |                                            |                                                                          |                                                |                                            |                       |                                                                                                    |                     | X New Or                                                                                                    | der |
| Driver Vendor                                                 | $\leftarrow$ i $\rightarrow$ Tue Jan-14-2025                                                                                       |                                                                                                    |                                                                    |                                            |                                                                          |                                                |                                            |                       |                                                                                                    |                     |                                                                                                    |     |
| Q Search                                                      | External Orders Q. Search orders                                                                                                   | = Filters                                                                                                    |                                                                    |                                            |                                                                          |                                                |                                            |                       |                                                                                                    |                     |                                                                                                    |     |
| KAREN THOMPSON • 0<br>T TRIAXLE DUMP TRUCK - 36BT             | 24-TI028 SNOW OPERATIONS E<br>Customer: TORUS CONSTRUCTION<br>Start: 11:45 AM Tue Jan-14-2025                                      | BANK ST<br>CORPORATION • Project: 3PTHR Toru<br>Service: Hired Truck<br>Truck Type: Standard Dump Truck                           | us Construction - Tru-<br>Pickup: 📀 1042 RID<br>Dropoff: 🔁 24-TI02 | ICKING -Torus<br>DEAU QUARR<br>28 SNOW OPI | Construction • Project<br>Y - 3500 Rideau Rd.<br>ERATIONS BANK ST        | Ext ID: R0063<br>Order: PARK C                 | 3-001 • ORD-84215<br>IN SIDE OF ROAD, WAIT | FOR DIRECTIONS        |                                                                                                    | 2 Trucks            | Pending  Pending  Pen |     |
| Lyall Steele • 0<br>T241 - My Truck Standard                  | Jobs Order Details Live Map                                                                                                    |                                                                                                    |                                                                    |                                            |                                                                          |                                                |                                            |                       |                                                                                                    |                     | Edit Trucks 🕀 Job                                                                                                    |     |
| Lyall Steele                                                  | Driver & Vendor                                                                                                    | Truck & Trailer                                                                                                    | Status S                                                           | Start                                      | Service Type                                                             | Cycle                                          | Delivered                                  | Materials             | Pickup & Dropoff                                                                                                  | Job Notes Job       | ID                                                                                                    |     |
| Lyall Steele • 0                                              | Lyall Steele                                                                                                    | T254 • TRIAXLE DU ×<br>Trailer *                                                                                                  | Send 1                                                             | 10:45 AM<br>14-Jan-2025                    | Hired Truck                                                              |                                                | 0.0 / 0.0<br>0 / 1 Loads                   |                       | <ul> <li>FILL GENERATOR Baseline</li> <li>24-TI028 SNOW OPERATIONS BANK ST</li> </ul>                             | TRD                 | -535663                                                                                                    |     |
| Michael Pearce • 0                                            | KAREN THOMPSON                                                                                                    | T263 • TRIAXLE DU ×<br>Trailer *                                                                                                  | Sent - 1:                                                          | 12:00 PM<br>14-Jan-2025                    | Hired Truck                                                              |                                                | 0.0 / 0.0<br>0 / 1 Loads                   |                       | <ul> <li>1042 RIDEAU QUARRY - 3500 Rideau Rd.</li> <li>24-TI028 SNOW OPERATIONS BANK ST</li> </ul>                | TRD                 | -535664                                                                                                    |     |
| Paul Stern • 0<br>truckpaul - My Truck Standard<br>Paul Stern | 22-TI030 Emergency Asphalt Re<br>Customer: TONNE-MILE • Material: 1<br>Start: 10:45 AM Tue Jan-14-2025<br>Requestor: Ashley Wilson | einst. at Woodroffe Ave Taggart<br>9 MM GRANULAR A 3/4" • Project: 2:<br>Service: Hired Truck<br>Truck Type: TRIAXLE DUMP TRUCK - | t<br>3-TI030 TONNE MILE<br>Pickup: 🐼<br>36B Dropoff: 🐼             | E Copperwoo<br>1042 RIDEAU<br>22-TI030 En  | d - Creek Diversion • F<br>QUARRY - 3500 Ridea<br>hergency Asphalt Reins | Roject Ext ID: 2<br>au Rd.<br>st. at Woodroffe | 23-TI030-TM • ORD-842<br>2 Ave Taggart     | 235                   |                                                                                                    | 1 Truck             | Completed /<br>s <u>1 Ordered</u><br>epted 0 / 0 Delivered                                                                                                    |     |
| Sara Smith • 0                                                | Jobs Order Details Live Map                                                                                                    |                                                                                                    |                                                                    |                                            |                                                                          |                                                |                                            |                       |                                                                                                    |                     | Edit Trucks                                                                                                    |     |
| T TRIAXLE DUMP TRUCK - 36BT                                   | Driver & Vendor                                                                                                    | Truck & Trailer                                                                                                    | Status S                                                           | Start                                      | Service Type                                                             | Cycle                                          | Delivered                                  | Materials             | Pickup & Dropoff                                                                                                  | Job Notes Job       | ID                                                                                                    |     |
| SPARE 10 • 0                                                  | SPARE 11                                                                                                    | My Truck • Standard *<br>Trailer *                                                                                                | Completed 1                                                        | 10:45 AM<br>14-Jan-2025                    | Hired Truck                                                              |                                                | 0.0 / 0.0<br>0 / 2 Loads                   | 19 MM GRANULAR A 3/4* | <ul> <li>1042 RIDEAU QUARRY - 3500 Rideau Rd.</li> <li>22-TI030 Emergency Asphalt Reinst. at Woodroffe</li> </ul> | TRD                 | -535698                                                                                                    |     |
| My Truck Standard<br>SPARE 10                                 | 24-TI028 SNOW OPERATIONS E<br>Customer: TORUS CONSTRUCTION                                                                         | BANK ST<br>CORPORATION • Project: 3PTHR Toru                                                                                      | us Construction - Tru                                              | cking -Torus                               | Construction • Project                                                   | Ext ID: R0063                                  | 3-001 • ORD-84206                          |                       |                                                                                                    | D                   | ispatching 👻 🧪 …                                                                                                    |     |
| SPARE 11 • 0<br>My Truck Standard<br>SPARE 11                 | Start: 11:45 AM Tue Jan-14-2025<br>Requestor: Angellica Segreto                                                                    | Service: Hired Truck<br>Truck Type: Standard Dump Truck                                                                           | Pickup: 🐼 FILL GEN<br>Dropoff: 🐼 24-TI02                           | NERATOR Bas<br>28 SNOW OPI                 | eline<br>RATIONS BANK ST                                                 |                                                |                                            |                       |                                                                                                    | 6 Trucks            | epted 1 Ordered                                                                                                    |     |
| SPARE 12 • 0                                                  | Jobs Order Details Live Map                                                                                                    |                                                                                                    |                                                                    |                                            |                                                                          |                                                |                                            |                       |                                                                                                    |                     | Edit Trucks 💮 Job                                                                                                    |     |
| My Truck Standard                                             | Driver & Vendor                                                                                                    | Truck & Trailer                                                                                                    | Status S                                                           | Start                                      | Service Type                                                             | Cycle                                          | Delivered                                  | Materials             | Pickup & Dropoff                                                                                                  | Job Notes Job       | ID                                                                                                    |     |
| SPARE 12                                                      | 0 -                                                                                                    | Truck 👻                                                                                                    | > Send 1                                                           | 10:45 AM                                   | Hired Truck                                                              |                                                | 0.0 / 0.0                                  |                       | FILL GENERATOR Baseline                                                                                           | TRD                 | -535650                                                                                                    |     |

🙈 TREAD

#### LIVE VIEW-MOBILE

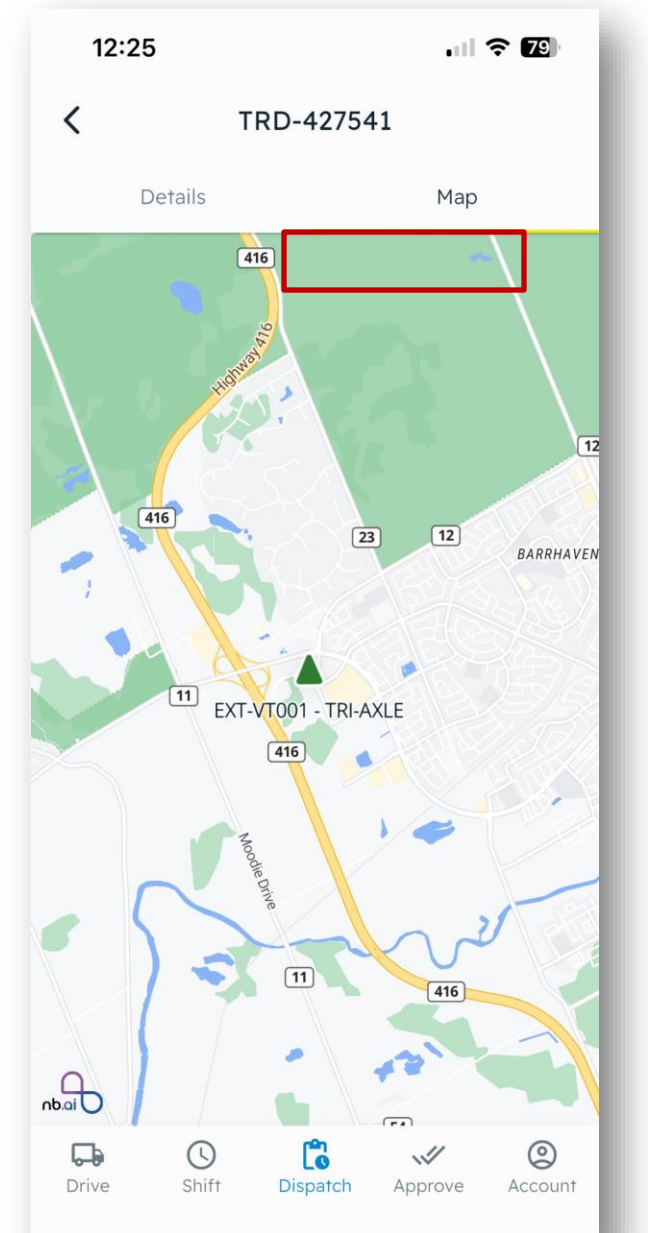

- Map: Shows all trucks for your order.
- If a truck is not showing or is a black triangle, reach out to dispatch.

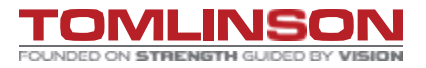

🚕 TREAD

#### LIVE VIEW- WEB.

You can find the trucks under the "Live Map" tab. If you need to follow a trucks route you can by clicking on "View".

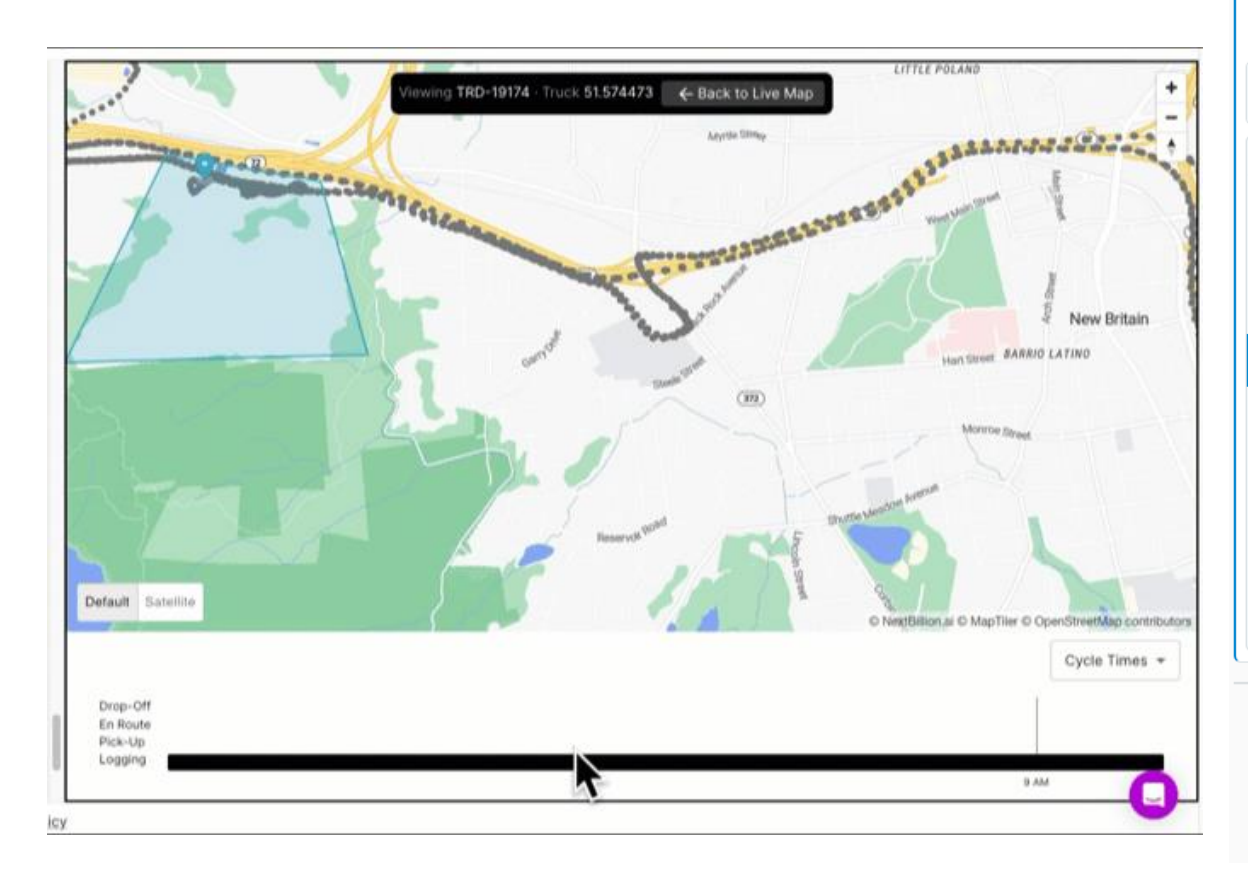

#### In Progress History - Filters Q 34439 × McRae Avenue V ORD-34439 In Progress 03:00PM · Aug 30 · 600.0 Ton · Rip Rap Assigning Company: MRK TRUCKING (Demo) Customer: Rip Rap Holdings Pickup Site: North Dairy Dropoff Site: Myrtle Ave 1/9 0.0 / 600.0 TBD Omin Active Trucks Delivered Pickup Avg Cycle Avg Time Truck / Vendor Delivered Status GPS Data North Dairy Road 03:00PM 0/0Loads YYJ-Trucking Vendor(DEMO) Accepted View TRD-224357 0 / 0 Ton 7895 - 658777 03:00PM 0 / 0 Loads YYJ-Trucking Vendor(DEMO) Sent View TRD-224358 0 / 0 Ton 03:00PM 0 / 0 Loads Sent YYJ-Trucking Vendor(DEMO) View TRD-224359 0 / 0 Ton 03:00PM 0 / 0 Loads 658777 At Pickup TRD-224360 0 / 0 Ton 03:00PM 0 / 0 Loads Created View TRD-224361 0 / 0 Ton 03:00PM 0 / 0 Loads Created View TRD-224362 0 / 0 Ton 03:00PM 0 / 0 Loads Created View TRD-224363 0 / 0 Ton 03:00PM 0 / 0 Loads Created View TRD-224364 0 / 0 Ton 03:00PM 0/0Loads Created View TRD-224365 0 / 0 Ton ALL ORDERS LOADED Myrtle Avenue

TREAD

Sales

Dispatch

Approvals

Live Map

Settings

Reports

#### **COMMON QUESTIONS.**

Q1:I'm not receiving a code to sign into the app. A1: If you cannot sign in , please reach out Support desk.

Q2: I did not receive a tread for the following workday. A2: Please reach out to Tomlinson Dispatch.

Q3: What is the difference between "Tracking" and "Logging"? A3: Logging in simply starting your job, Tracking is being able to follow the GPS.

Q4: What if the app is frozen and I can't request and order or place a truck? A4: You'll have to close the app and reopen it . Refer to video

Q5: What if your truck is changing from tonne-mile to hourly or vice versa? A5: Reach out to Tomlinson dispatch to have a new tread sent out.

Q6: What is our user sign in for the new system? A6: You will continue to sign in with your current numbers.

ALL OTHER ISSUES, CONTACT TOMLINSON DISPATCH.

|                                                                                    | all 🗢 92           |
|------------------------------------------------------------------------------------|--------------------|
| 1                                                                                  |                    |
| × ·                                                                                |                    |
| Details                                                                            | Мар                |
| Dispatch No.                                                                       | Completed          |
| -                                                                                  |                    |
| Material                                                                           |                    |
| -                                                                                  |                    |
| Scheduled Start                                                                    |                    |
| 11:00 AM Thu • Feb 27                                                              |                    |
|                                                                                    |                    |
| Job Notes<br>-                                                                     |                    |
| Pick Up: 1046 MOODIE QUARRY - 95<br>45.275919, -75.823303<br>45.275919, -75.823303 | 52 🔗<br>Directions |
| Drop Off: -                                                                        |                    |
| -                                                                                  |                    |
| ,                                                                                  |                    |
| Driver Phone                                                                       |                    |
| Gordon Pollock                                                                     | +16132272406       |
| Foreman                                                                            |                    |
| Angellica Segreto                                                                  | +16133153498       |
|                                                                                    |                    |
|                                                                                    |                    |
|                                                                                    |                    |

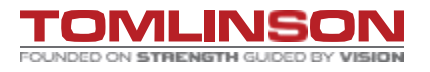

#### Trouble shooting.

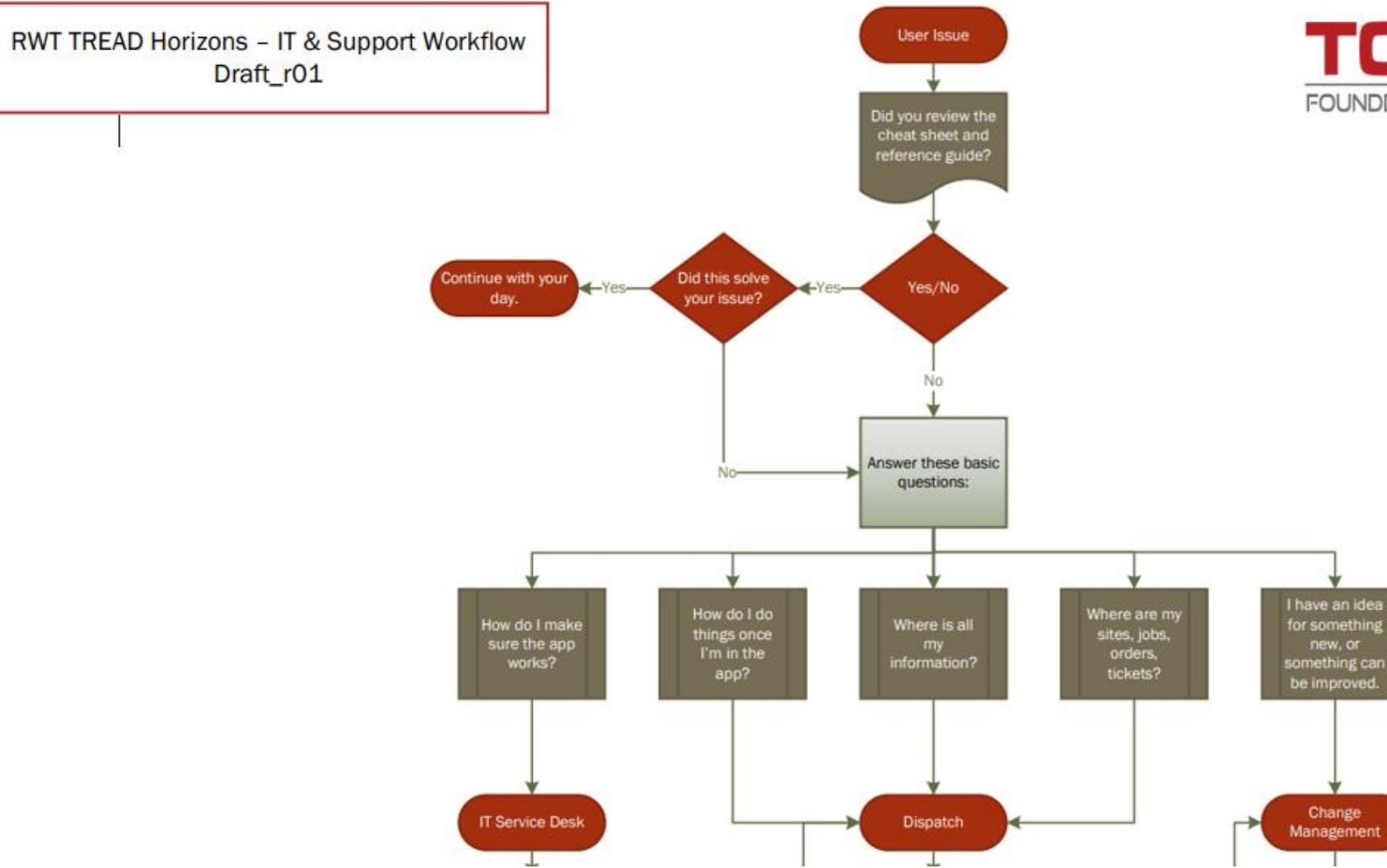

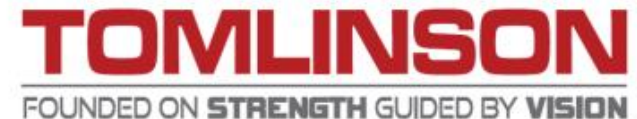

# **QUESTIONS**?